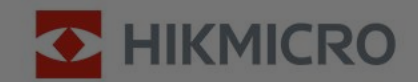

# THERMOGRAPHY CAMERAS

## **PRODUCT INTRODUCTION**

**Pocket Series Introduction** 

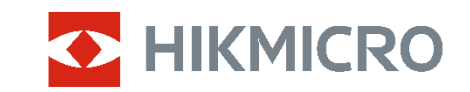

00

# CONTENTS

- **1. OVERVIEW OF PRODUCTS**
- 2. KEY FEATURES
- 3. INCLUDED SOFTWARE

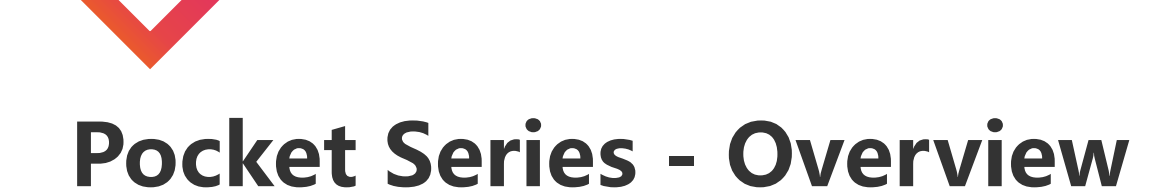

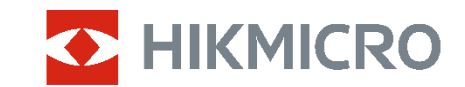

#### **Basic Parameters**

| IR Resolution            | 256 x 192 (Pocket2)<br>192 x 144 (Pocket1)            |  |
|--------------------------|-------------------------------------------------------|--|
| Object Temperature Range | -20°C ~400°C                                          |  |
| Accuracy                 | Max (±2°C, ±2%)                                       |  |
| FOV                      | 50 °H x 37.2 °V (Pocket2)<br>37.5° H × 28° V (Pocket1 |  |
| Display                  | 3.5" LCD Screen                                       |  |
| Weight                   | Approx. 218 g                                         |  |
| Battery Life             | Approx. 4 Hours                                       |  |
| What's in Box            | Pocket, Pouch, Charger,<br>Cable, QSG, Wrist Strap    |  |

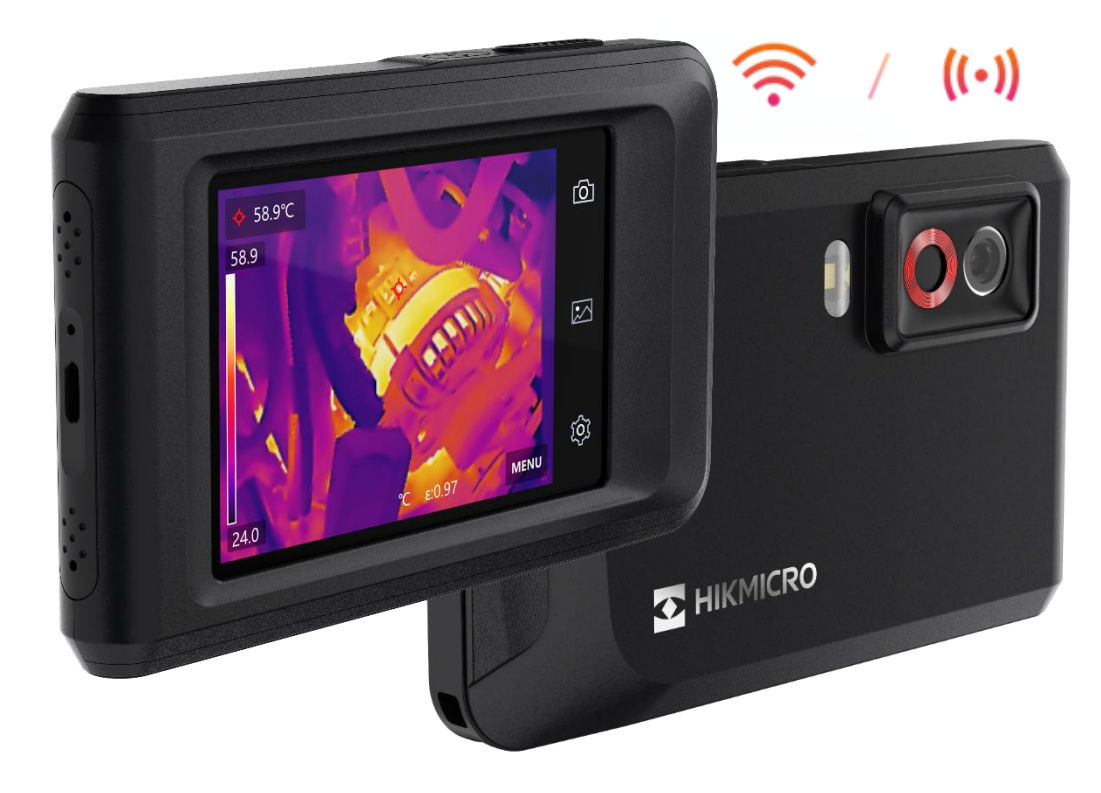

Pocket2 / Pocket1

# **Pocket Series - Key Features**

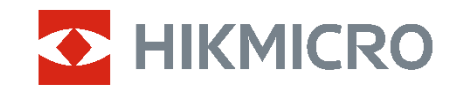

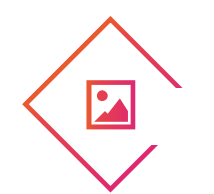

## High Image Quality

HIKMICRO VOx 256×192 detector (NETD < 40 mK) for a distinct thermal image of the target.

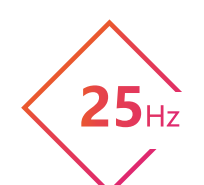

#### Fast Image Frequency

25 Hz delivers smooth video while panning across scenes or viewing moving targets.

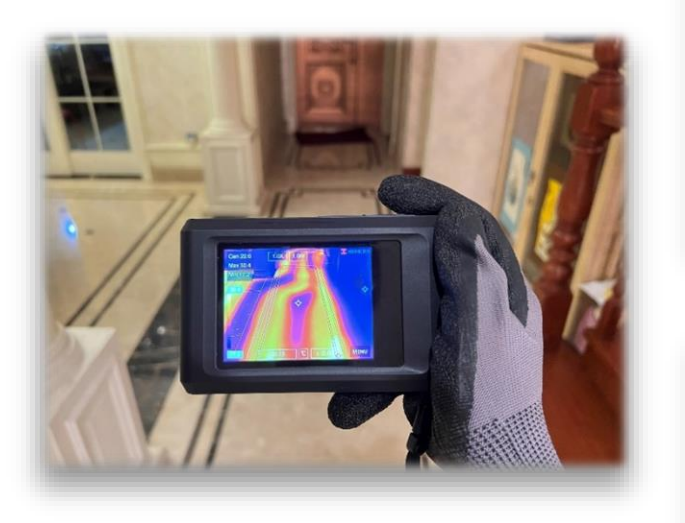

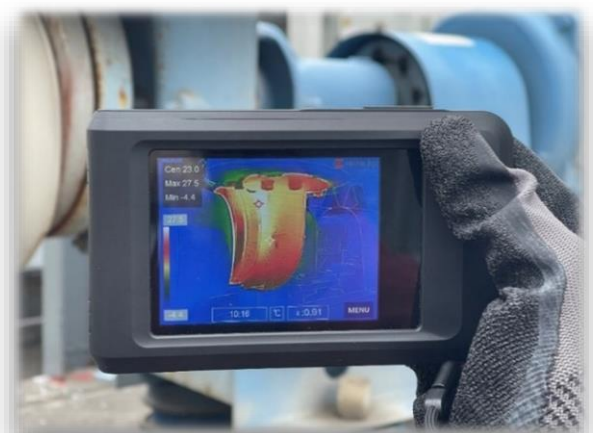

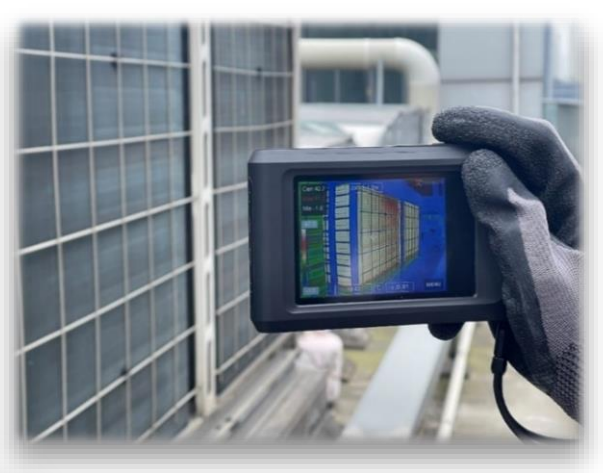

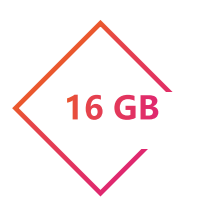

#### **On-camera Recording**

Built-in 16GB internal memory provides onboard recording and playback.

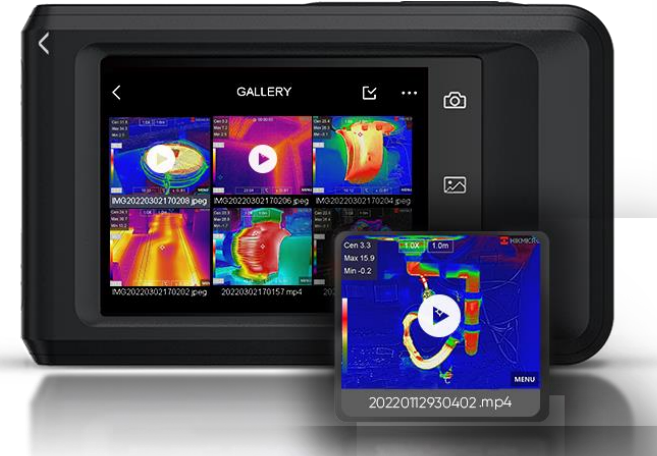

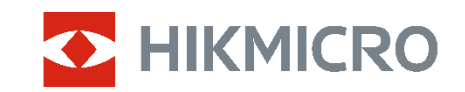

# **Pocket Series - Key Features**

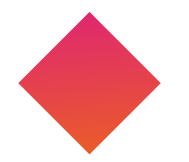

#### Multiple Level & Span Modes

Three Level & Span modes (manual, automatic, and 1-Tap) help you instantly improve image contrast and highlight potential problems.

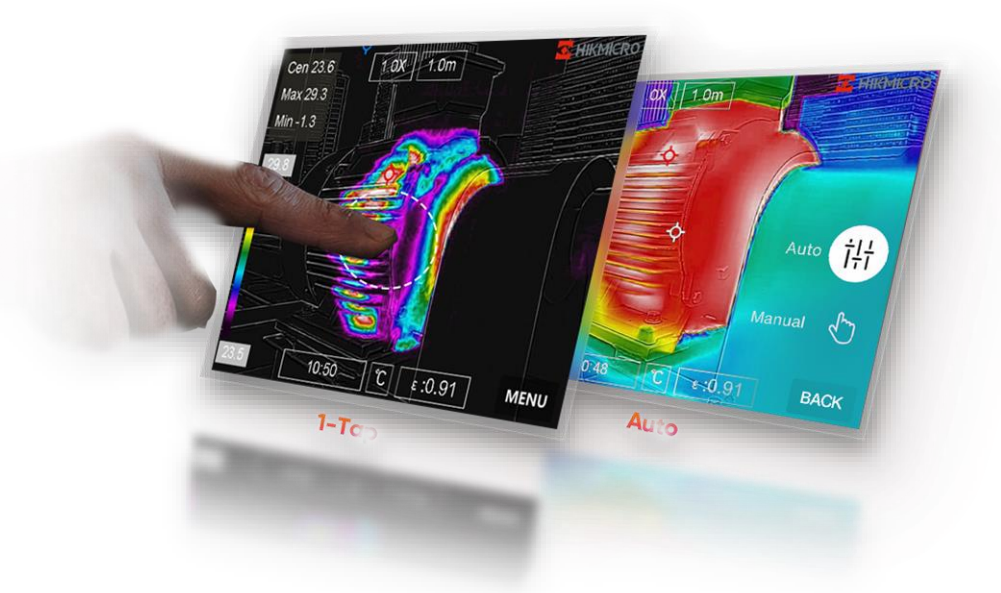

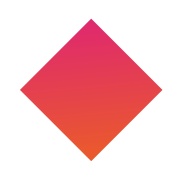

#### 7 Color Palettes

7 color palettes give different image display options.

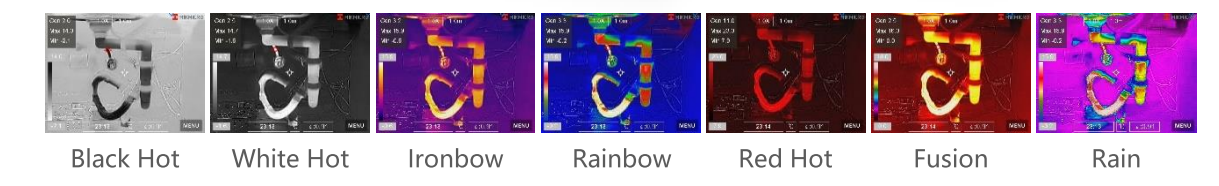

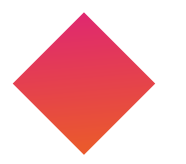

#### 4 Image Modes

Thermal, Fusion, PIP, and Optical modes to suit your preferred view.

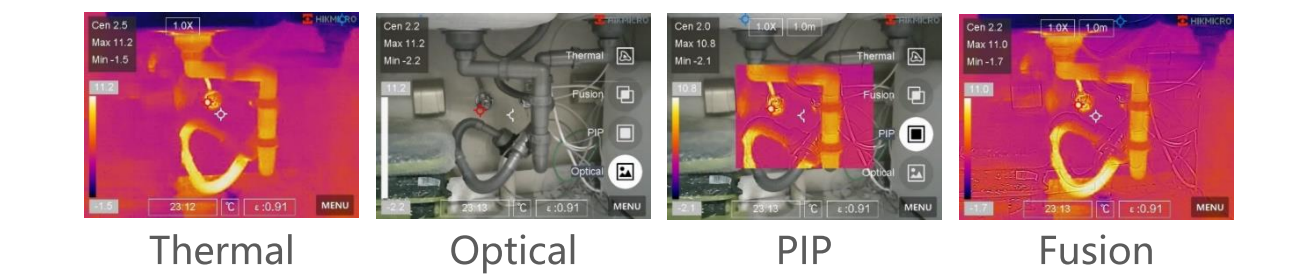

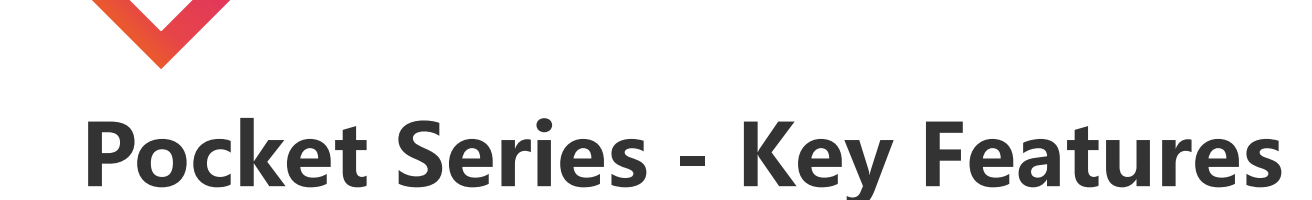

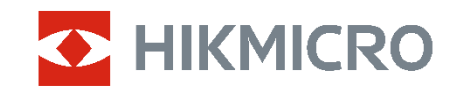

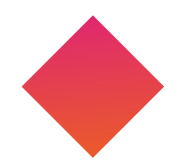

#### Faster Troubleshooting

Built-in buzzer and flashlight give the operator audio and visual alerts to high temperatures. Full-screen measurement using different user presets checks everywhere instantly.

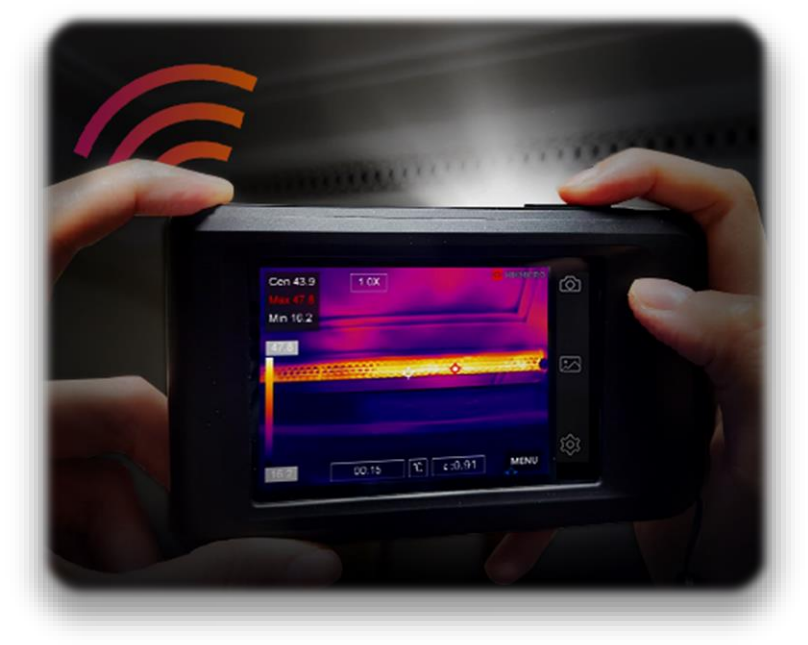

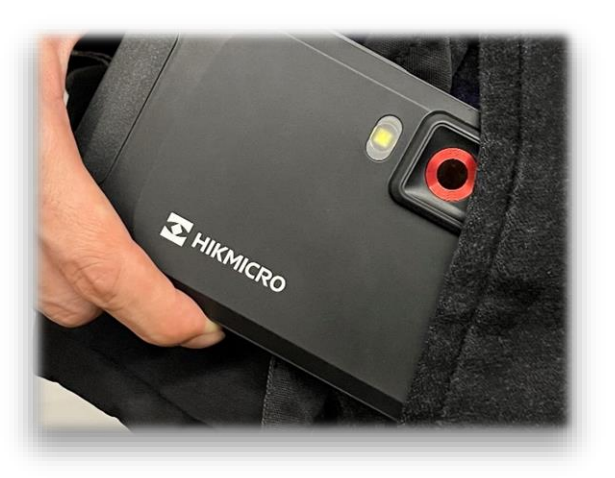

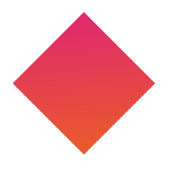

#### Portable Pocket-sized Design

Easy to carry and hold. It fits perfectly in your pocket and tool bag.

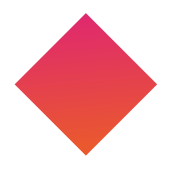

#### Rugged & Durable Design

With IP54 rated for camera protection against water and dust and a 2-meter (6.6ft) Drop Protection, suitable for industrial use.

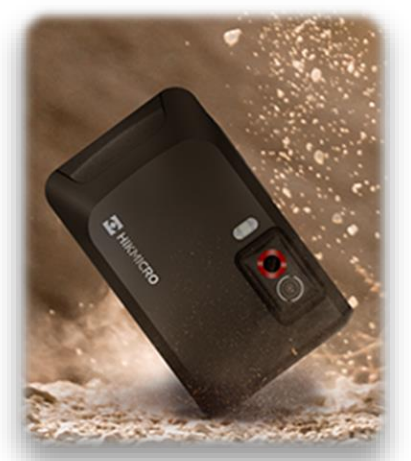

2-meter Drop Protection

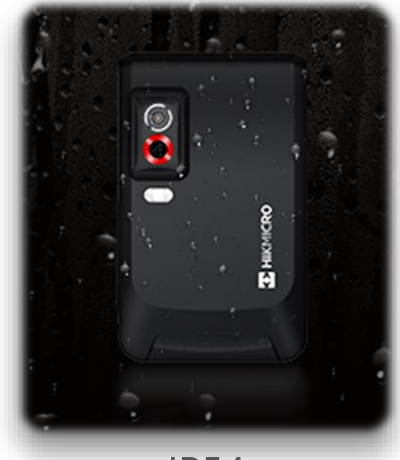

IP54

LED Flashlight

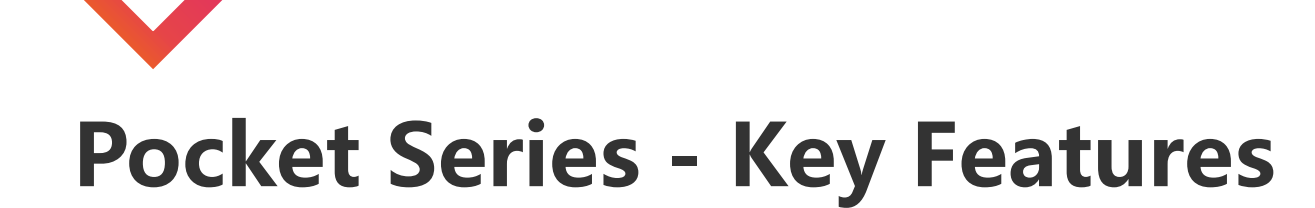

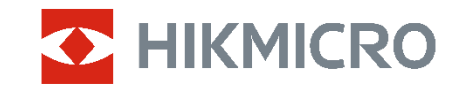

#### Flexible 3.5" LCD Touch Screen

View the details of your target from different angles on the large, class-leading, and auto-orientation 3.5" LCD Touch Screen.

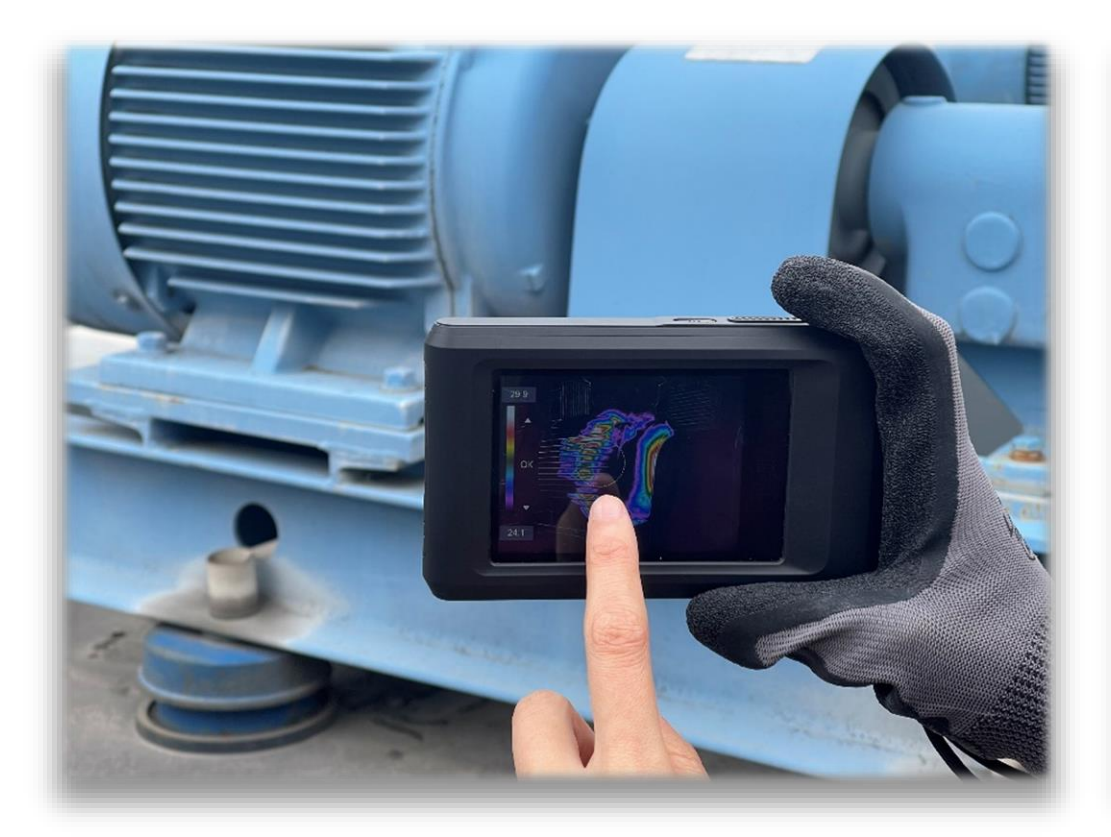

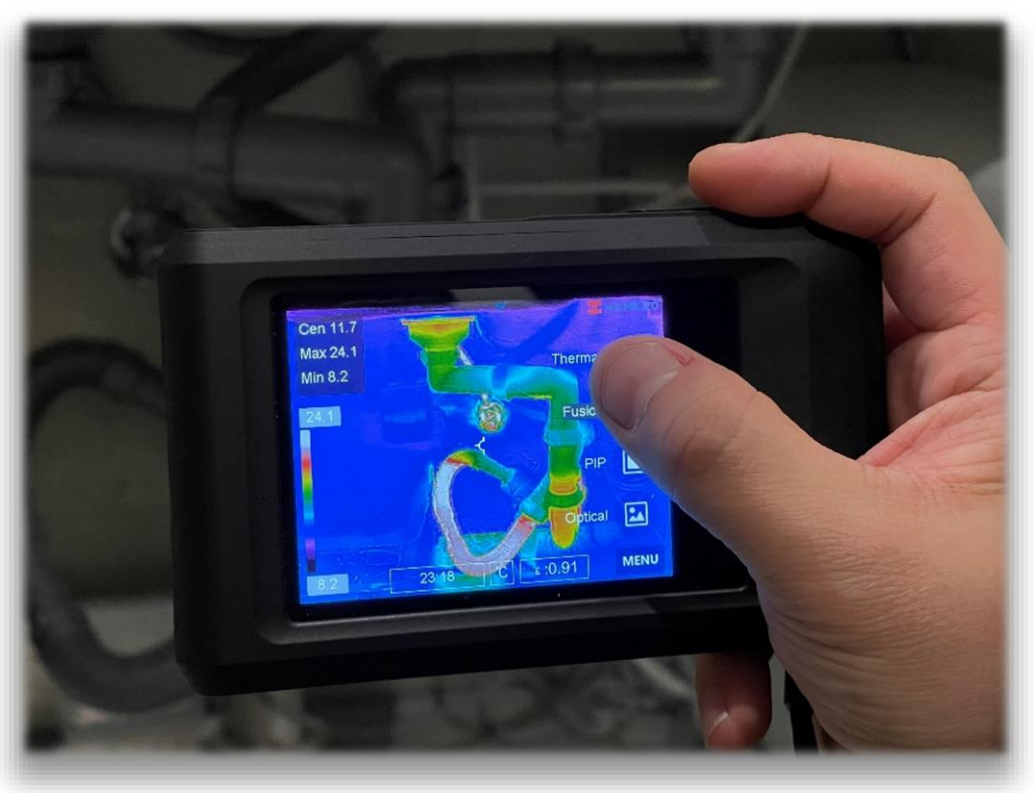

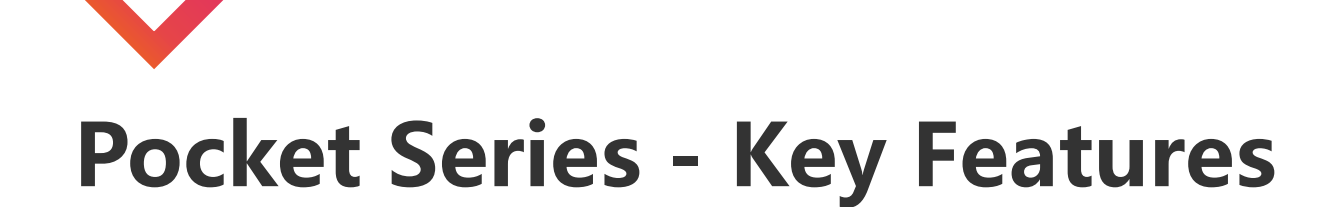

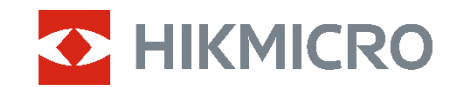

#### **Fast Communication**

Connect (Wi-Fi or Hotspot) to HIKMICRO Viewer App for transmitting pictures from camera to mobile phone. Analyze, share images and generate reports in real-time on-site.

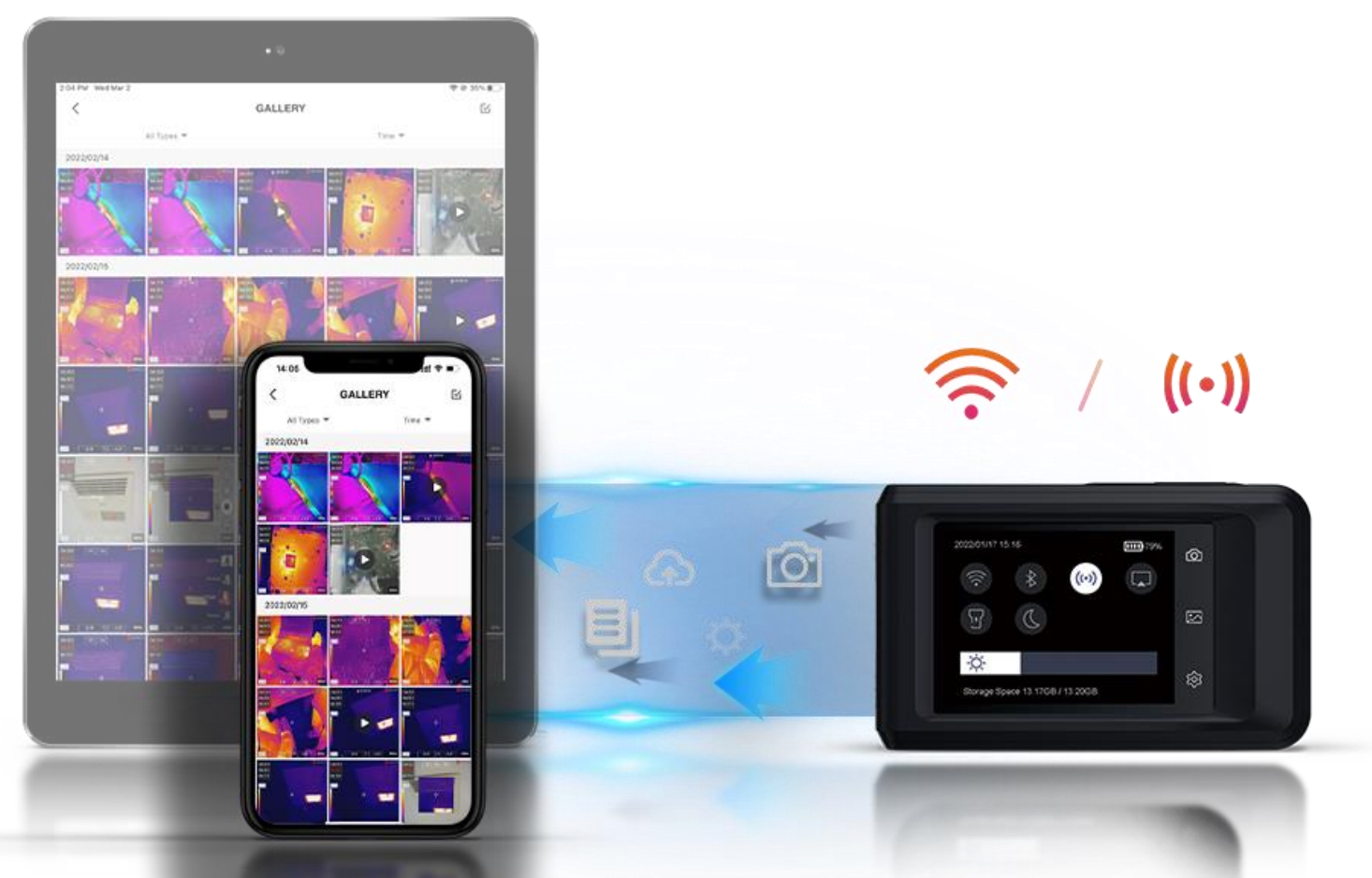

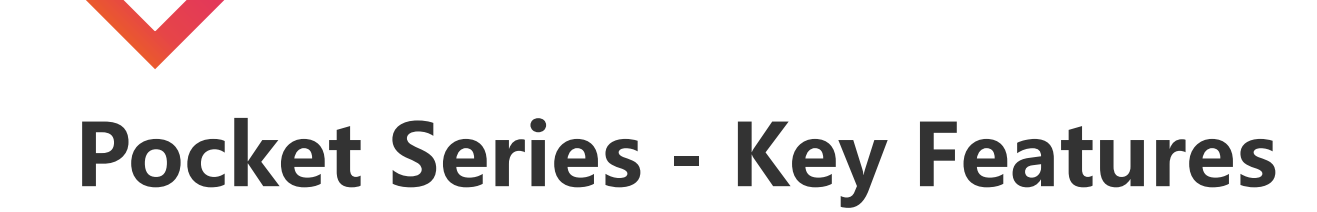

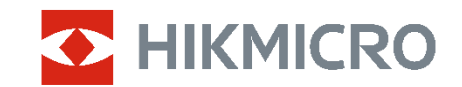

#### **Innovation Macro Mode**

Using a clip-on macro lens, the Pocket Series cameras can see details as small as 500 microns and allow you to take accurate temperature readings on small objects, such as

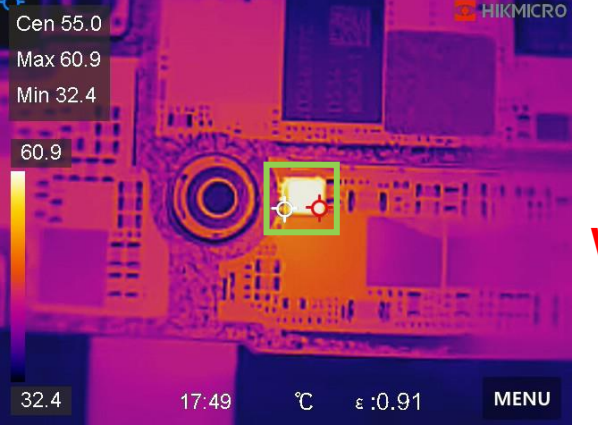

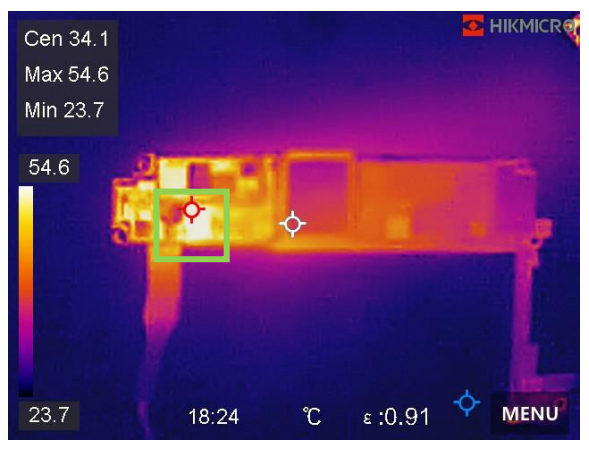

With Macro Lens

Without Macro Lens

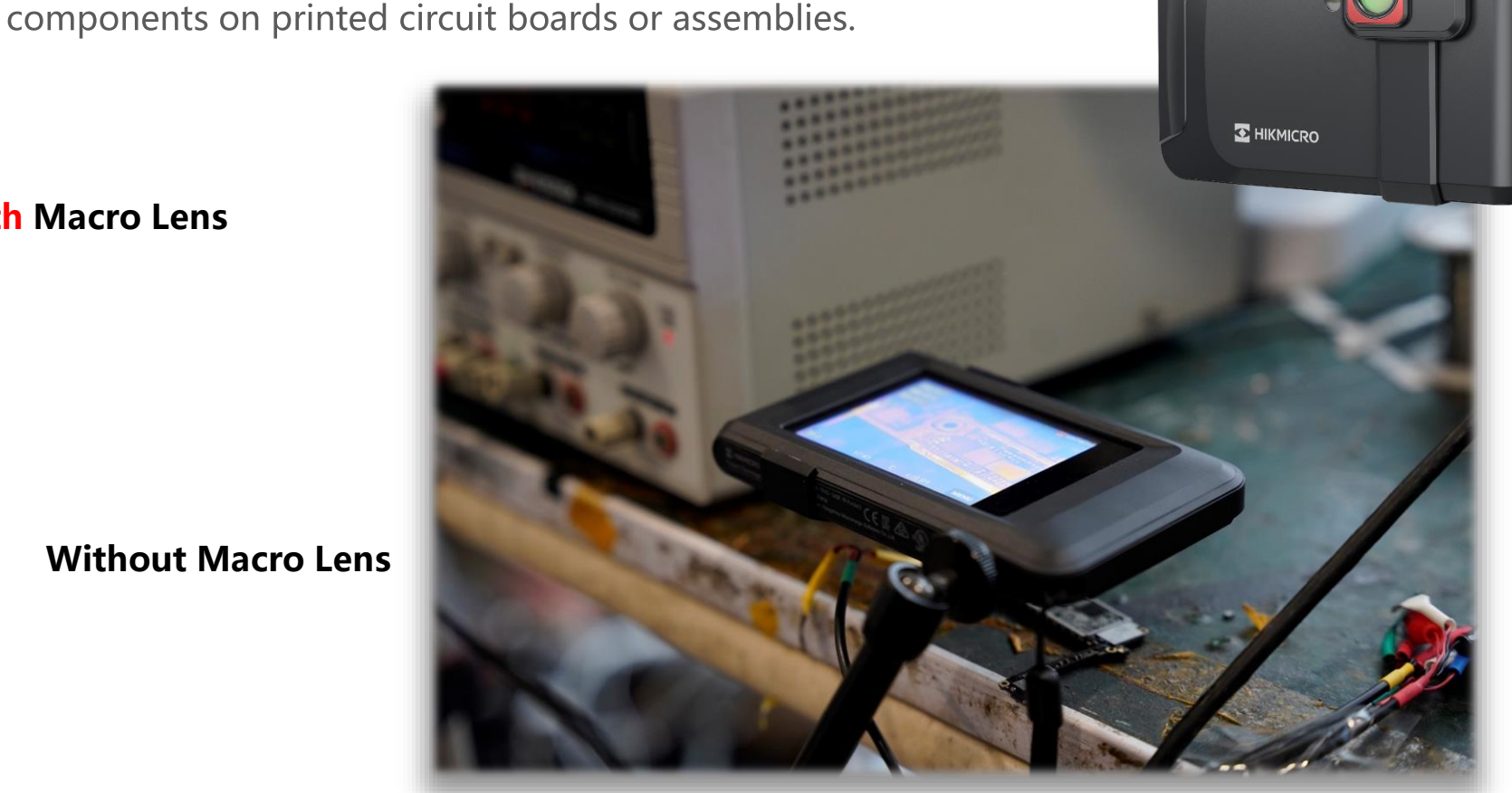

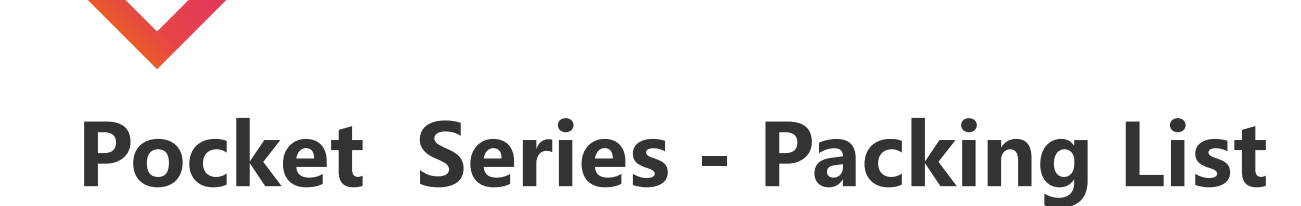

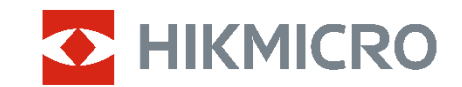

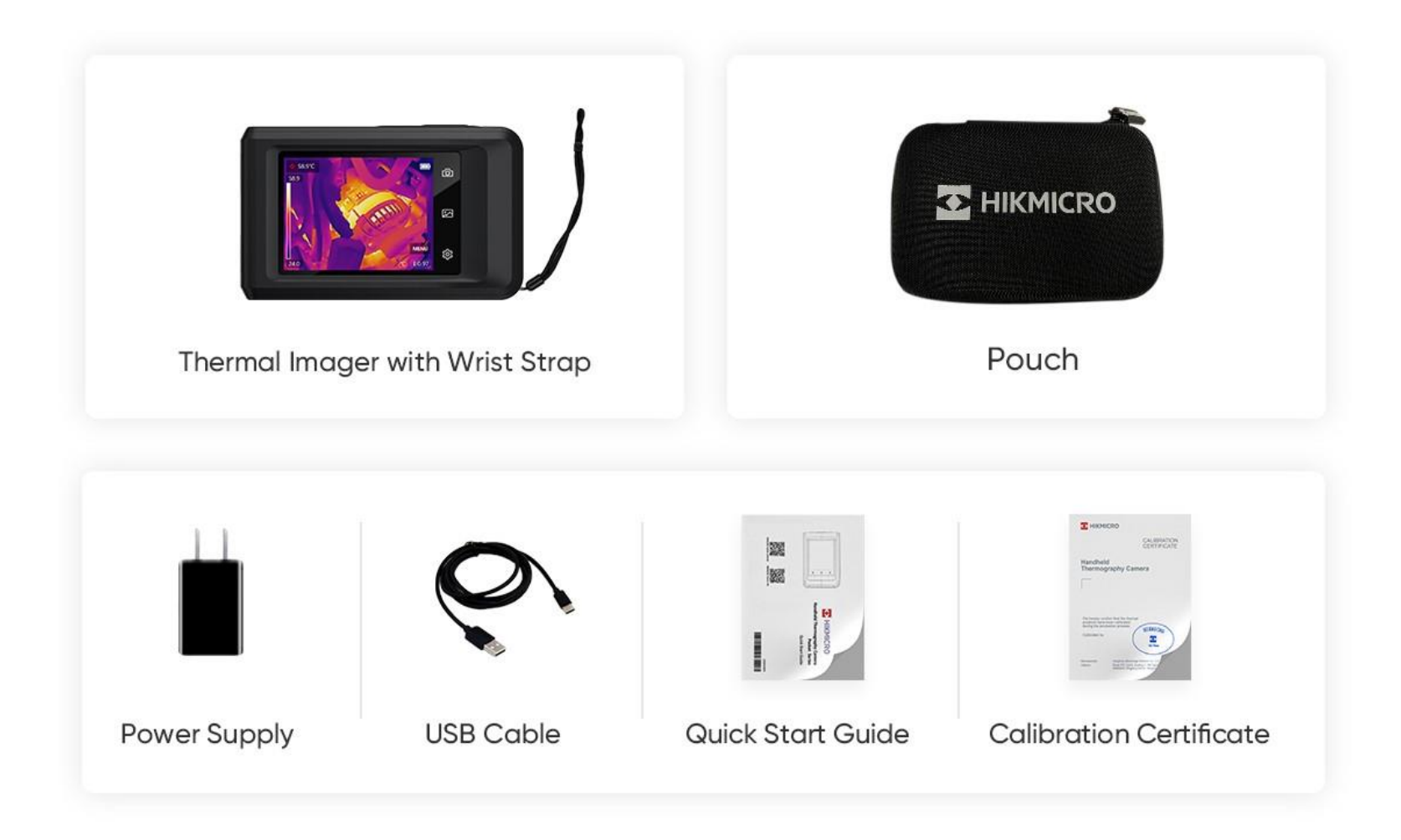

## **Optional Accessories**

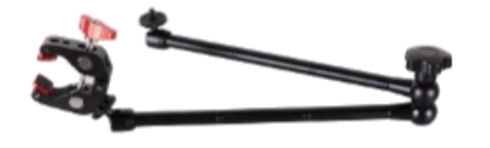

### **Desk Mount Bracket**

(HM-2925ZJ-TM01-BRACKET)

- PCB Testing Bracket
- UNC ¼" -20 Tripod Mounting Bracket
- Compatible with E/B/Pocket/M Series

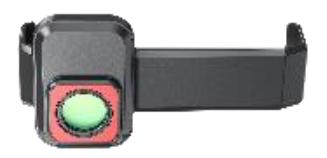

#### **Macro Lens**

(HM-P201-MACRO)

- Compatible with Pocket2, Pocket1
- Magnification: 0.12X
- Focus Distance: 30 mm
- Minimum Target Size for Accurate Temperature Measurement: 500 µm
- Accurate Temperature Range: -20~150 °C(-4~302°F), Max(±3°C, ±3%)

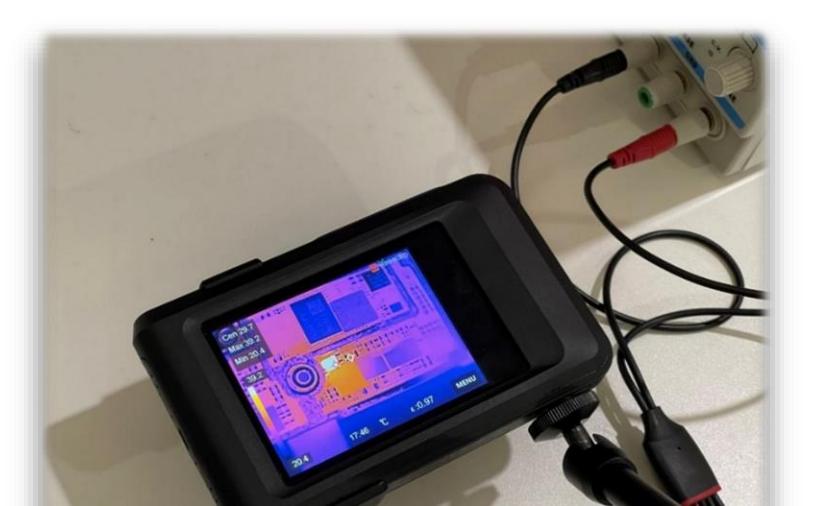

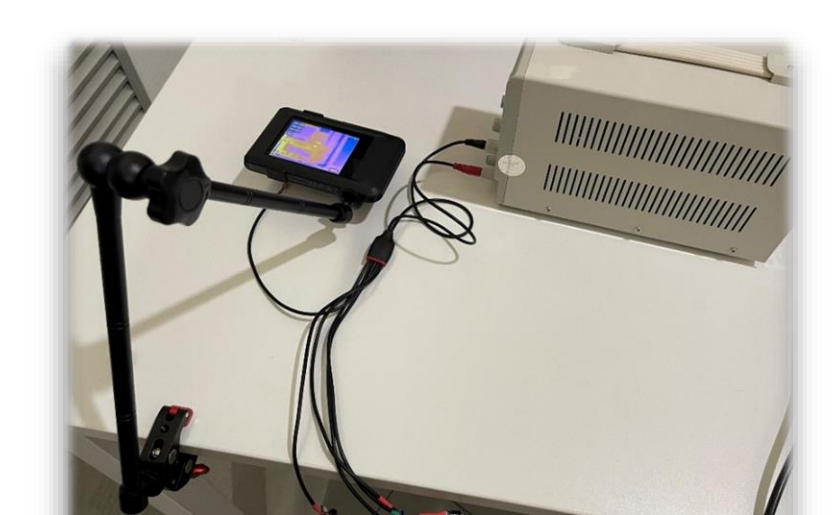

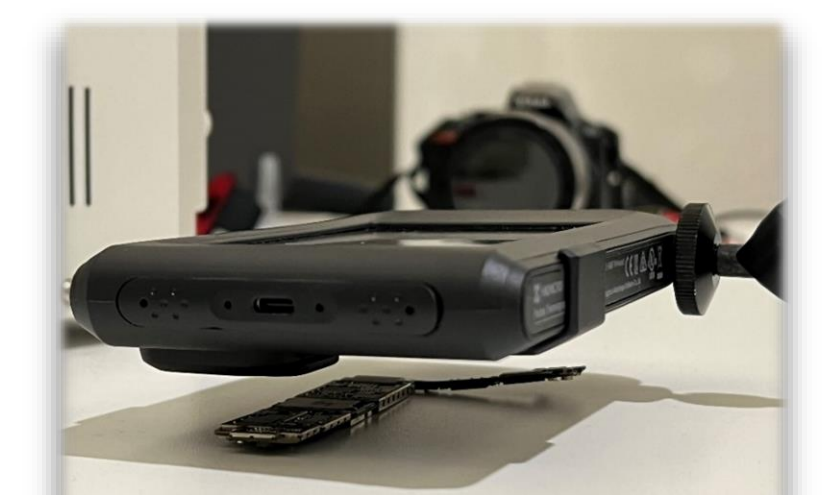

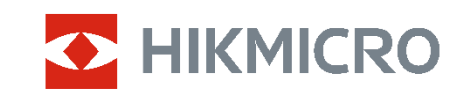

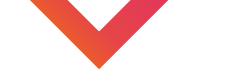

## **Pocket Series – Application Scenarios**

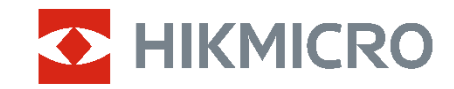

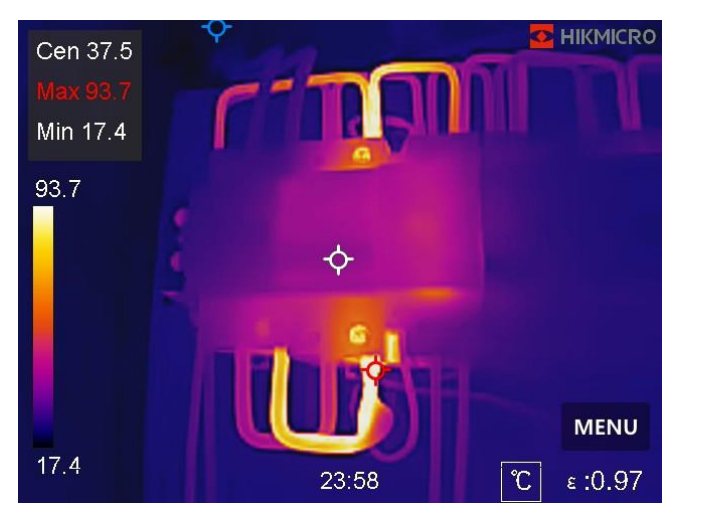

#### **Electrical Cabinet**

Electricians

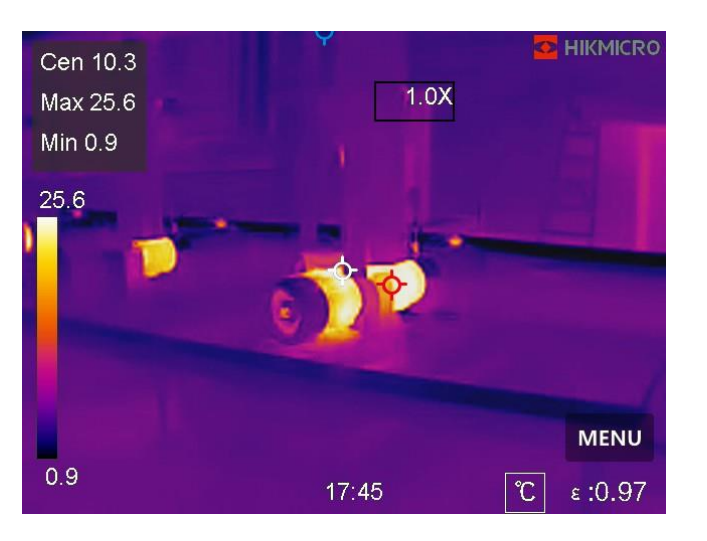

#### Check Machine Temperature

First Level Maintenance

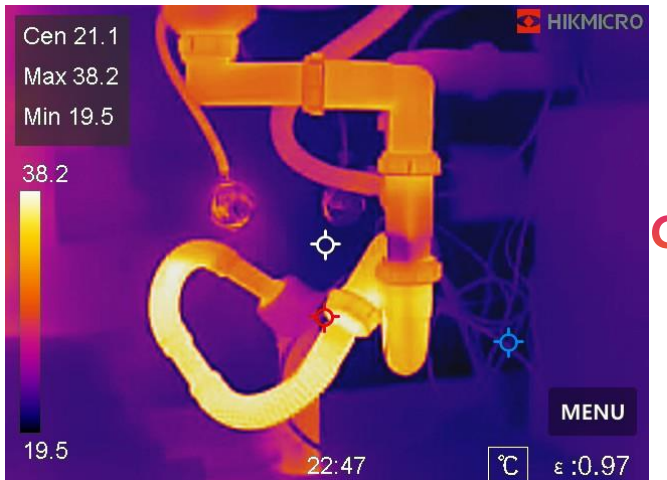

#### Check Hot Water Pipe

**Building Inspection** 

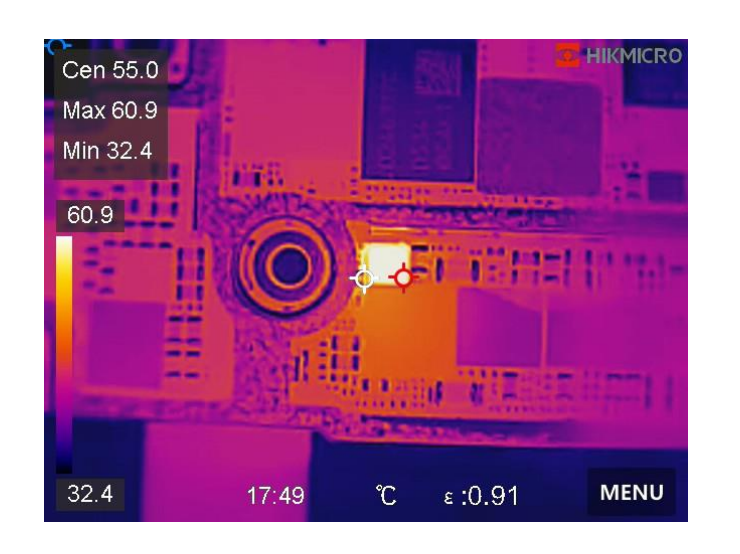

#### **Components Testing**

Mobile Phone Repair

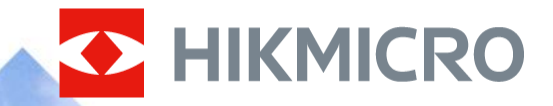

00

# CONTENTS

- **1. OVERVIEW OF PRODUCTS**
- 2. KEY FEATURES
- 3. INCLUDED SOFTWARE

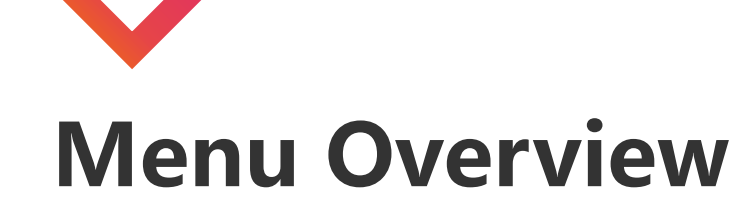

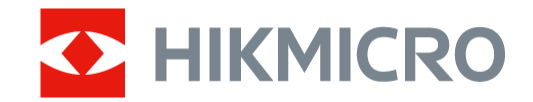

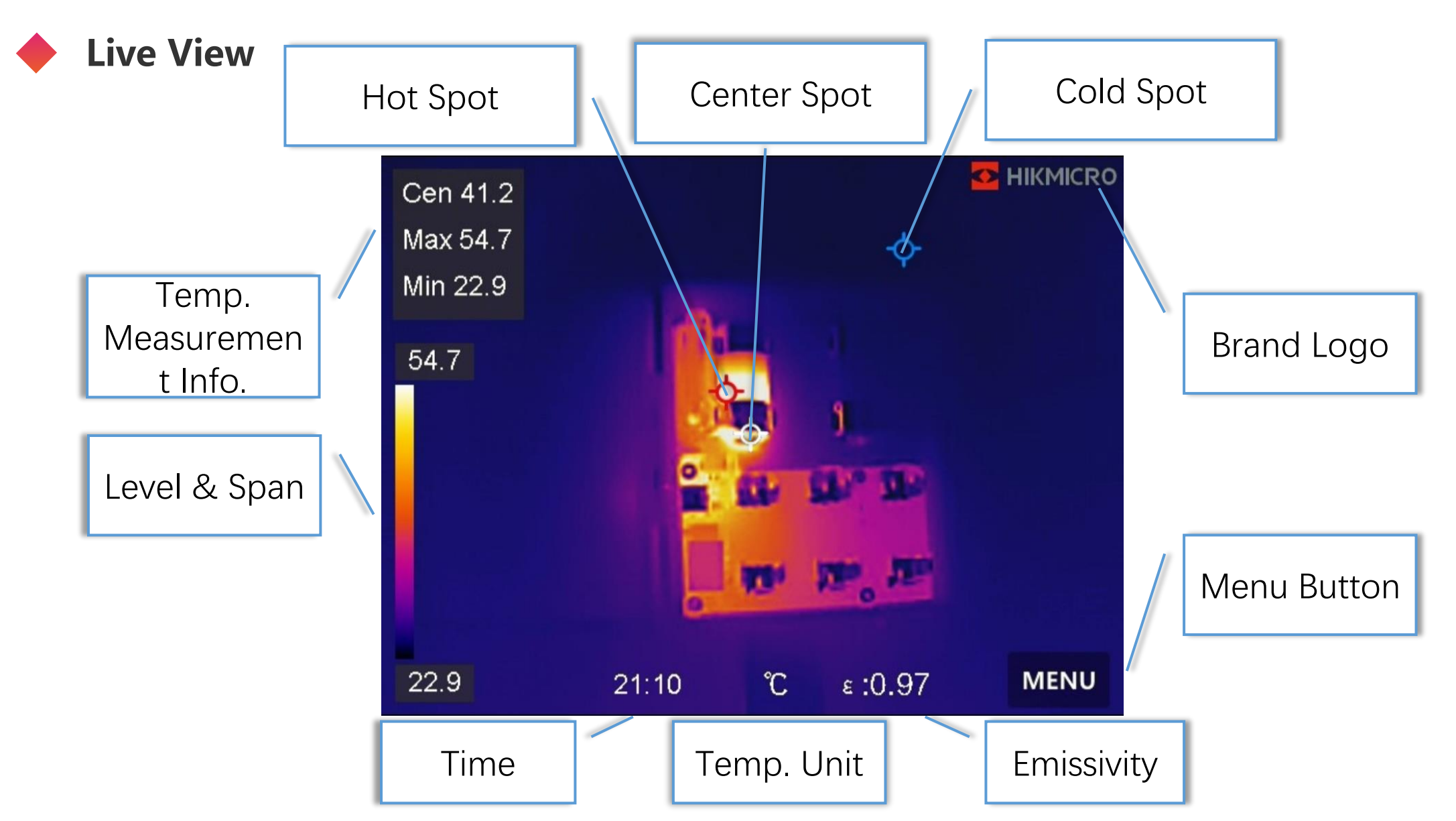

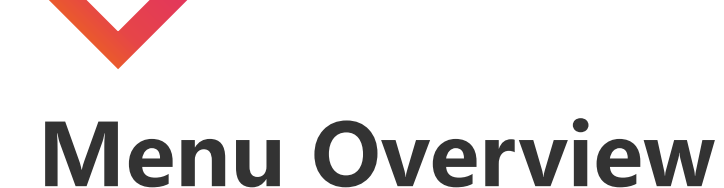

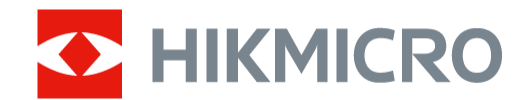

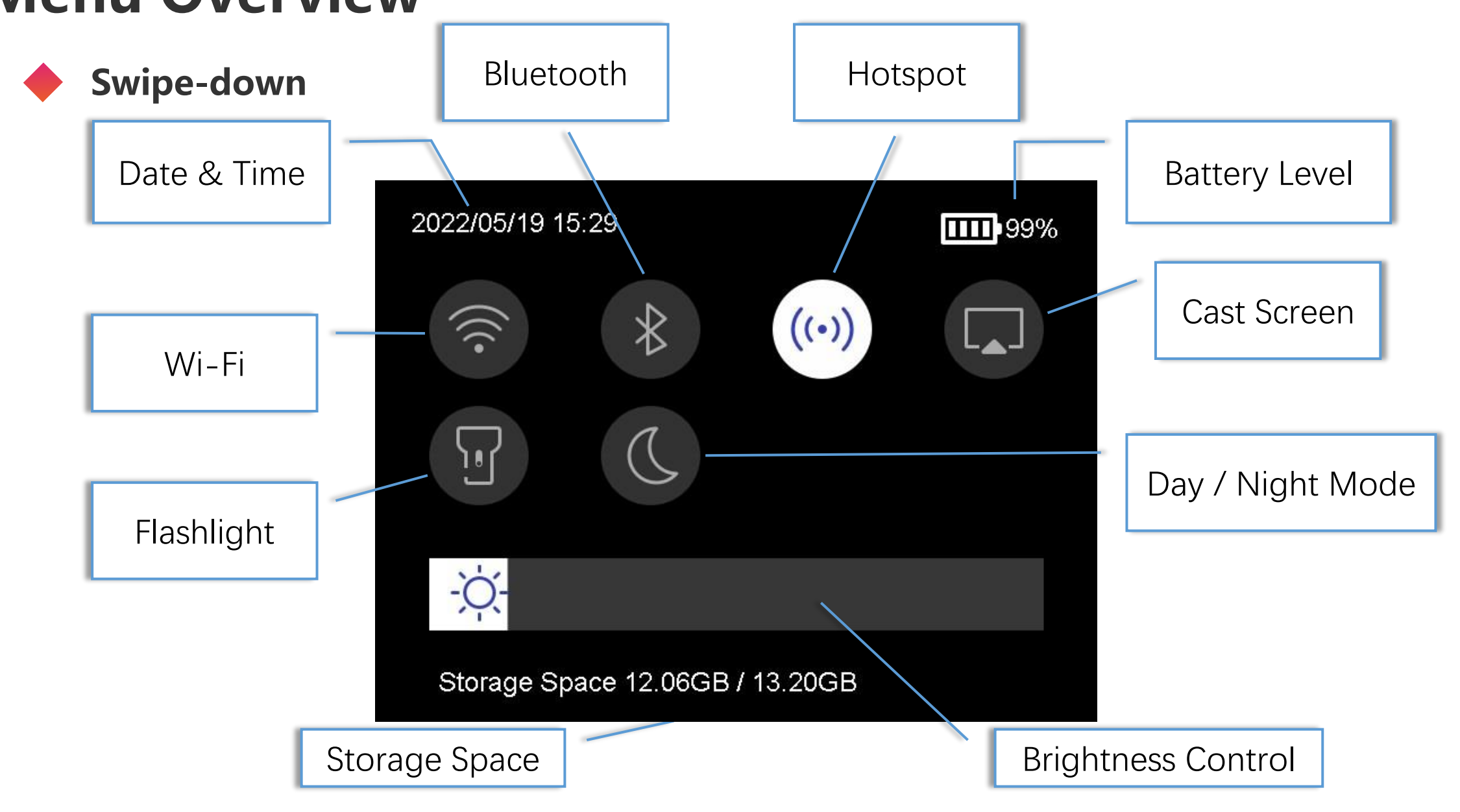

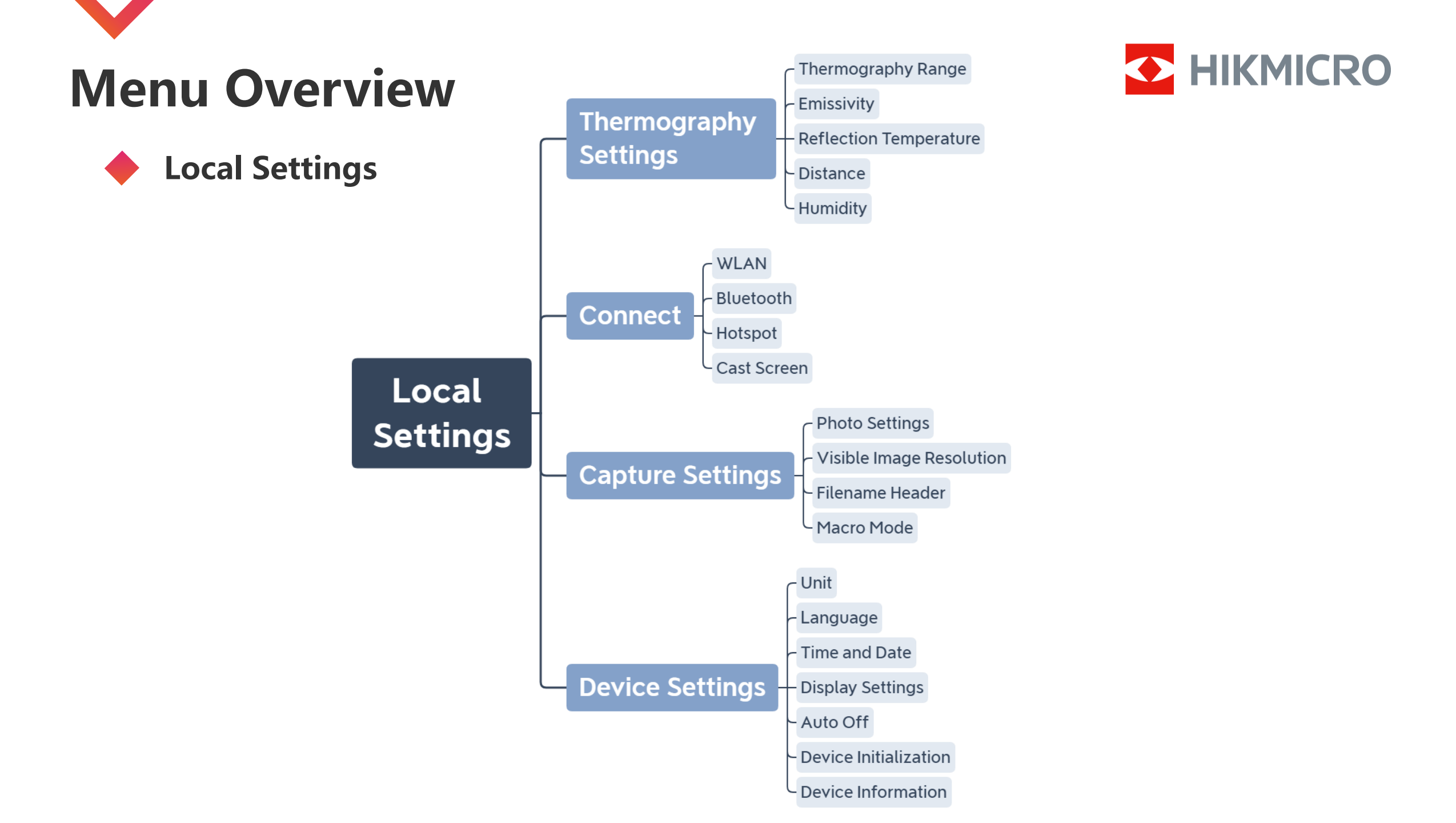

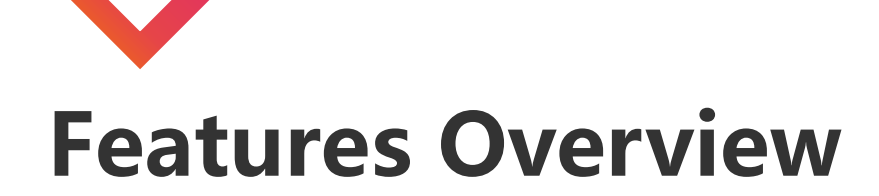

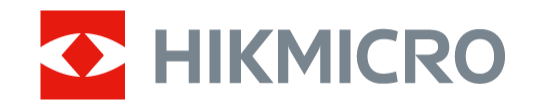

| Туре                           | Highlight Features             | Pocket                     |
|--------------------------------|--------------------------------|----------------------------|
| Image                          | Image Mode                     | Thermal/Fusion/PIP/Optical |
|                                | Color Palettes                 | 7 palettes                 |
|                                | Digital Zoom                   | 1.0-4.0                    |
|                                | Level & Span                   | Auto/Manual/1-Tap          |
| Storage                        | Record                         | 16 GB                      |
|                                | Albums Management              | Yes                        |
| Connection                     | Wi-Fi                          | Yes                        |
|                                | Bluetooth                      | Yes                        |
|                                | Hotspot                        | Yes                        |
| UVC                            | Image Output                   | Yes                        |
|                                | Menu Output                    | Yes                        |
| LED Light                      | Flashlight                     | Yes                        |
| Touch Screen                   | Touch Screen                   | Yes                        |
| Screen Autorotation            | Screen Autorotation            | Yes                        |
| View On-Device Files on Viewer | View On-Device Files on Viewer | Yes                        |

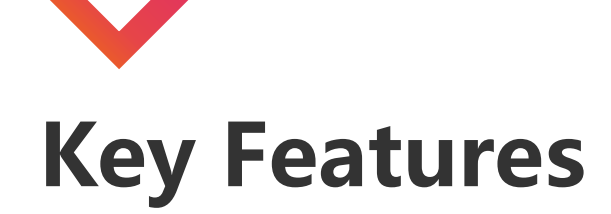

#### Swipe-down Menu

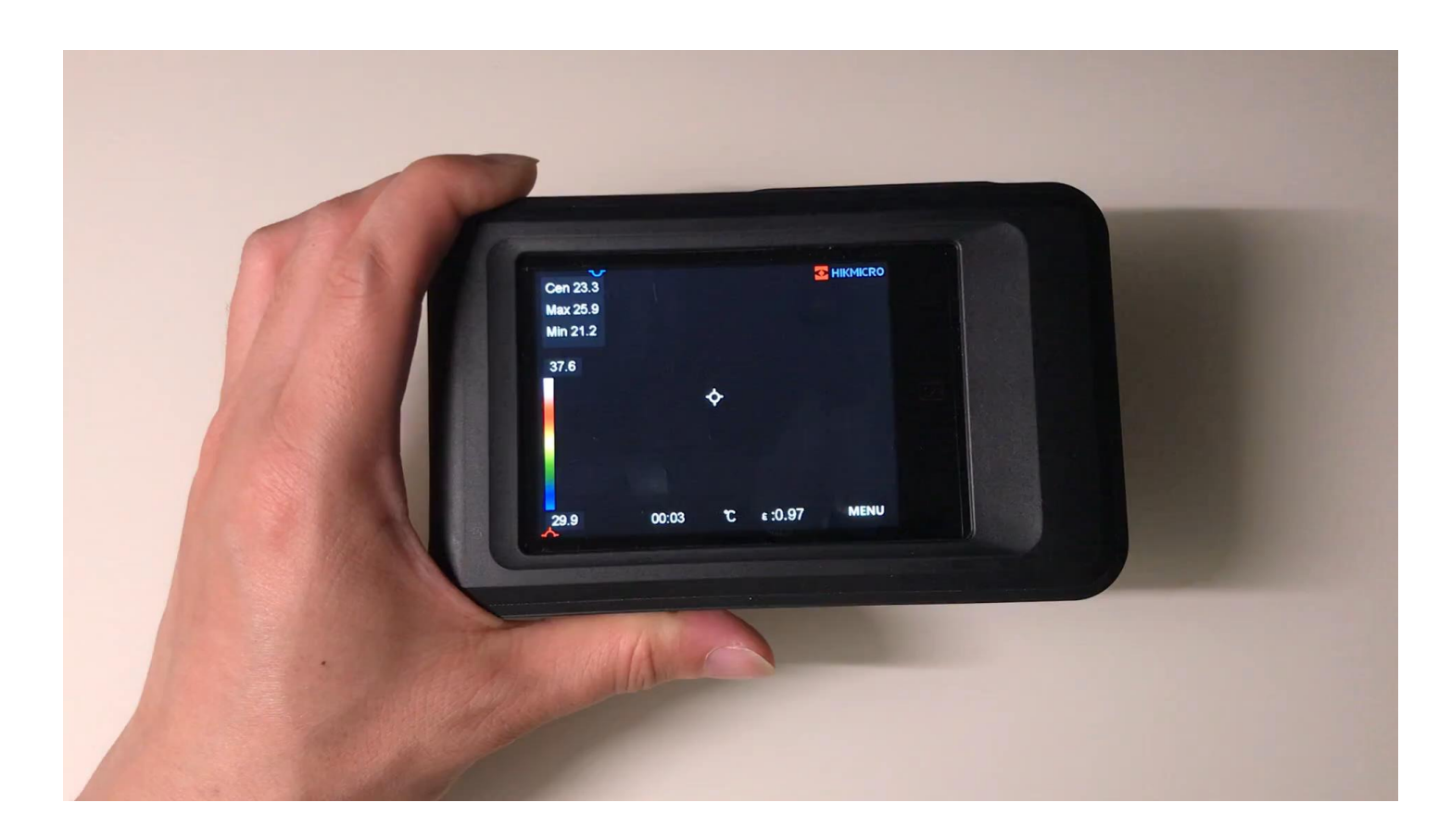

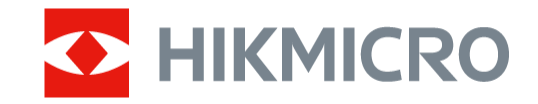

You can drag the brightness adjustment bar in the swipe-down menu.

Enable functions such as Wi-Fi, Bluetooth, Hotspot, Screen Cast, flashlight, and Dark/Bright Mode.

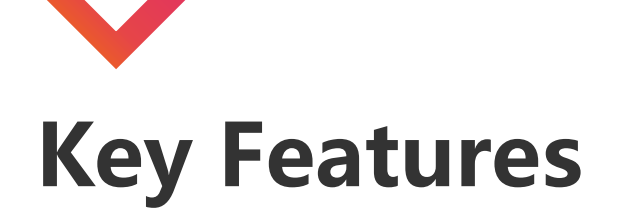

### Adjust Digital Zoom

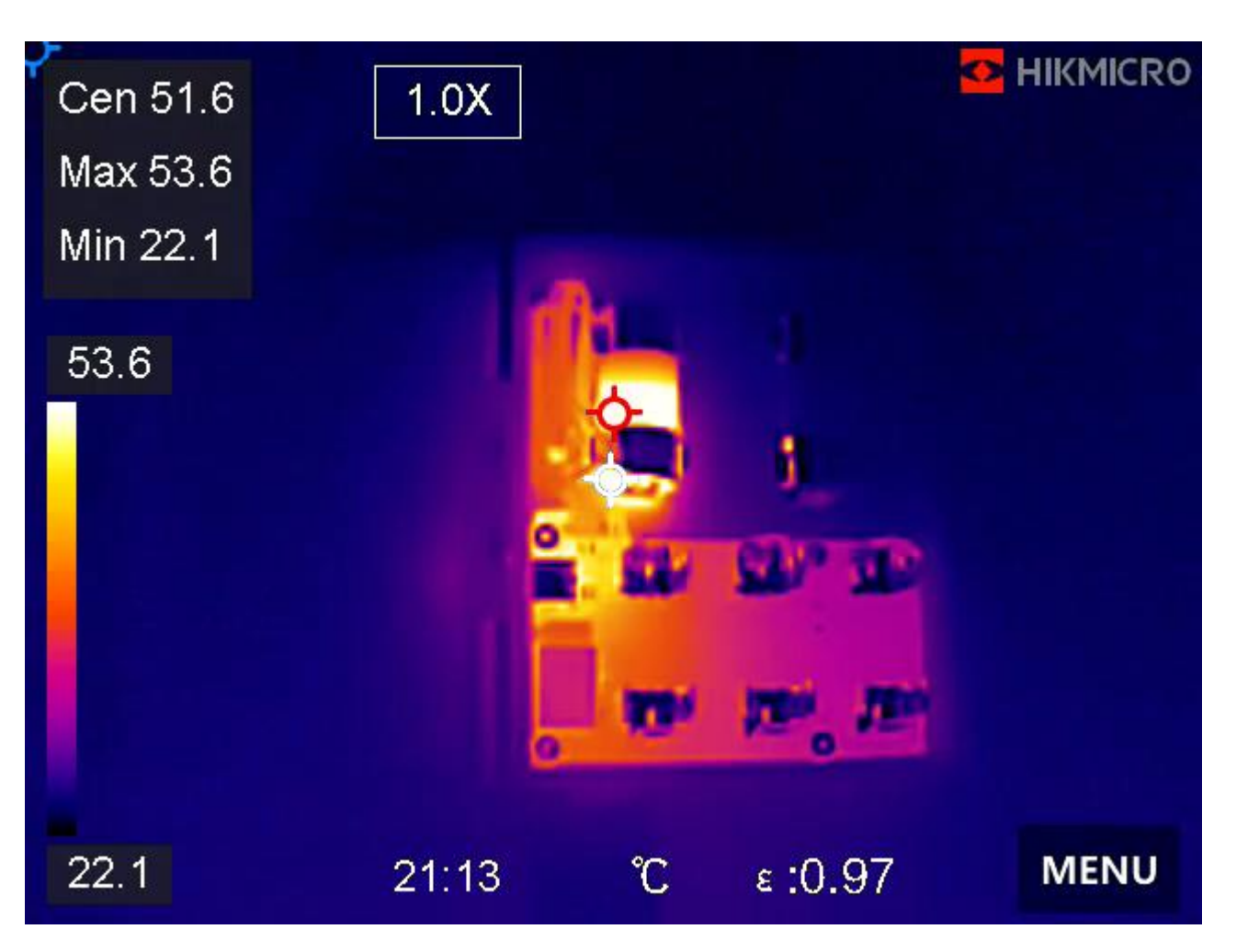

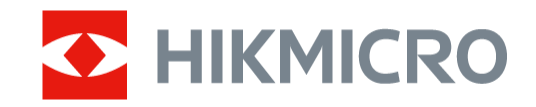

 Tap the live view interface to call the digital zoom frame.
Tap the digital zoom frame.
Select the digital zoom value as required

4. Tap the screen to save and exit.

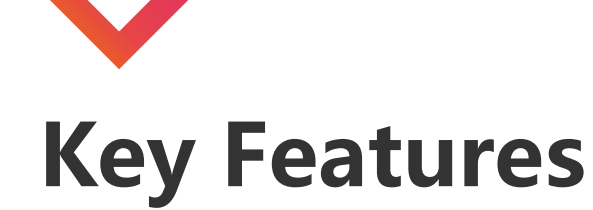

### Set Thermography Rule

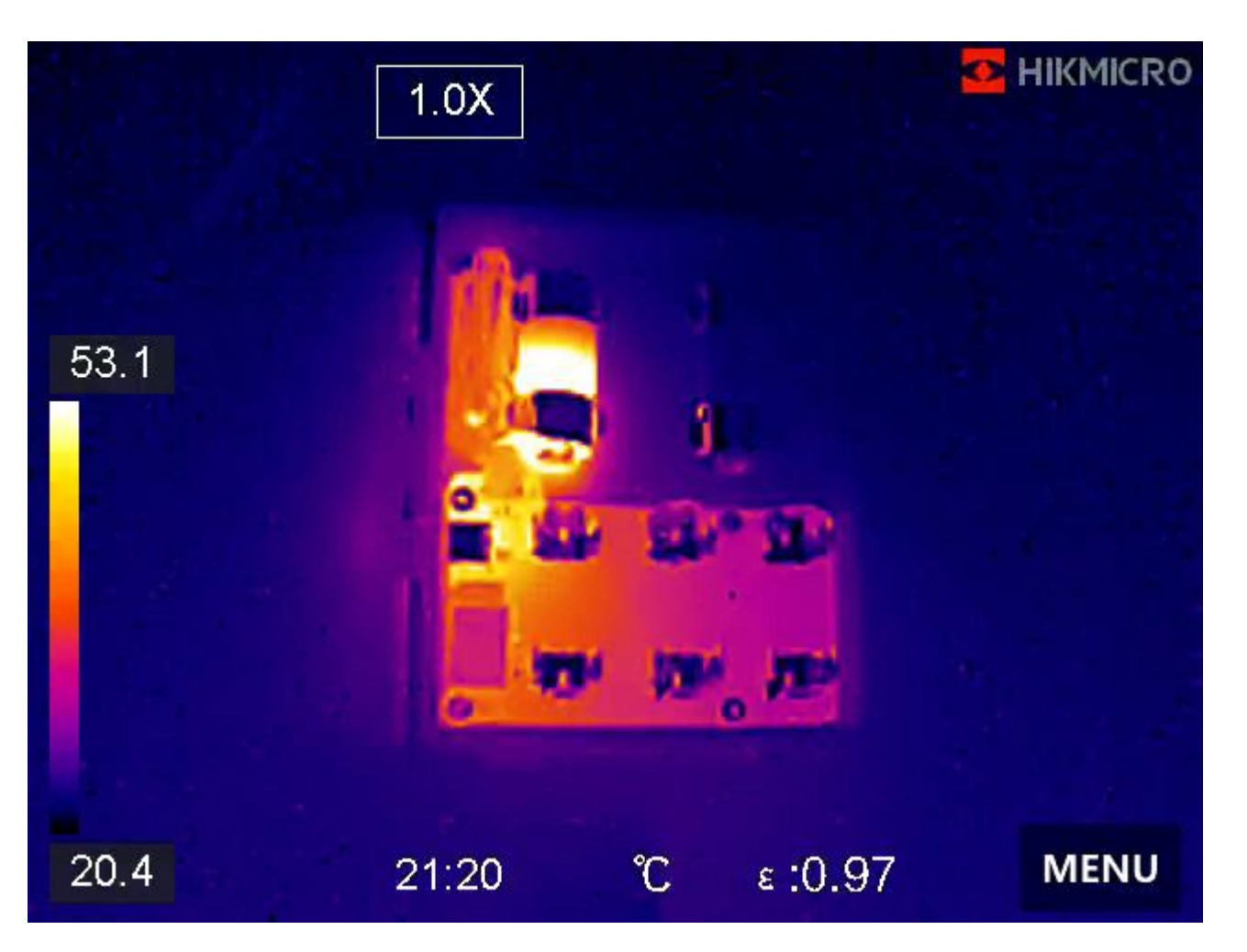

Tap Menu, and select .
Tap to select the thermography rule as required. Hot, Cold, and Center are selectable.
Tap Back to save and exit.

HIKMICRO

#### Note

1.The min., max., and centertemperatures are displayed on theleft top of the screen.2.Tap the rule again to delete the rule.

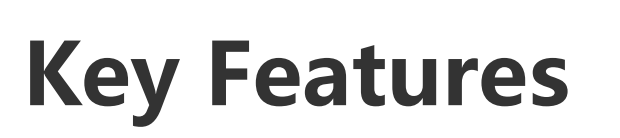

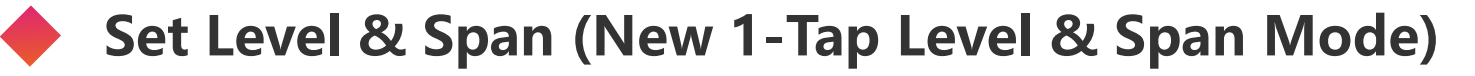

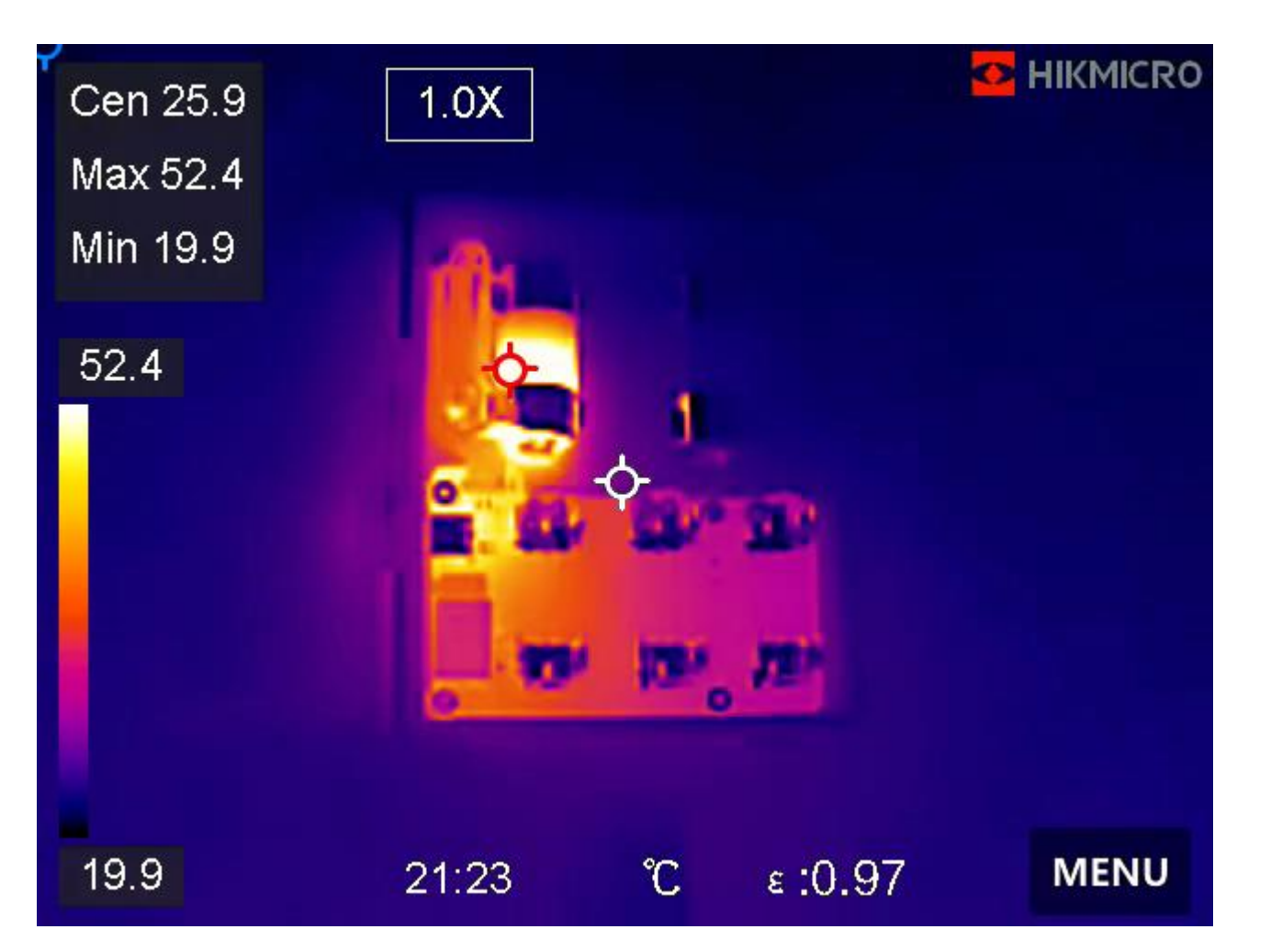

Tap Menu, and select .
Select auto adjustment r or manual adjustment .
Press Back to exit.

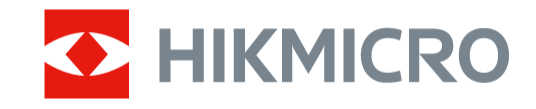

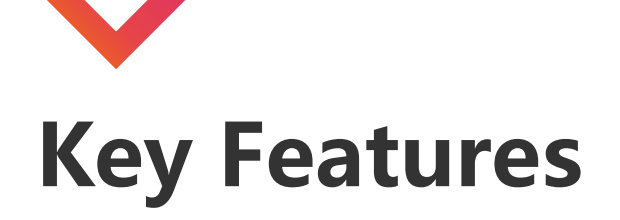

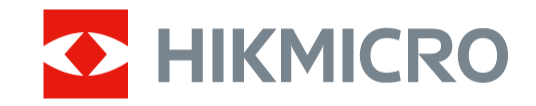

### Set Display Mode

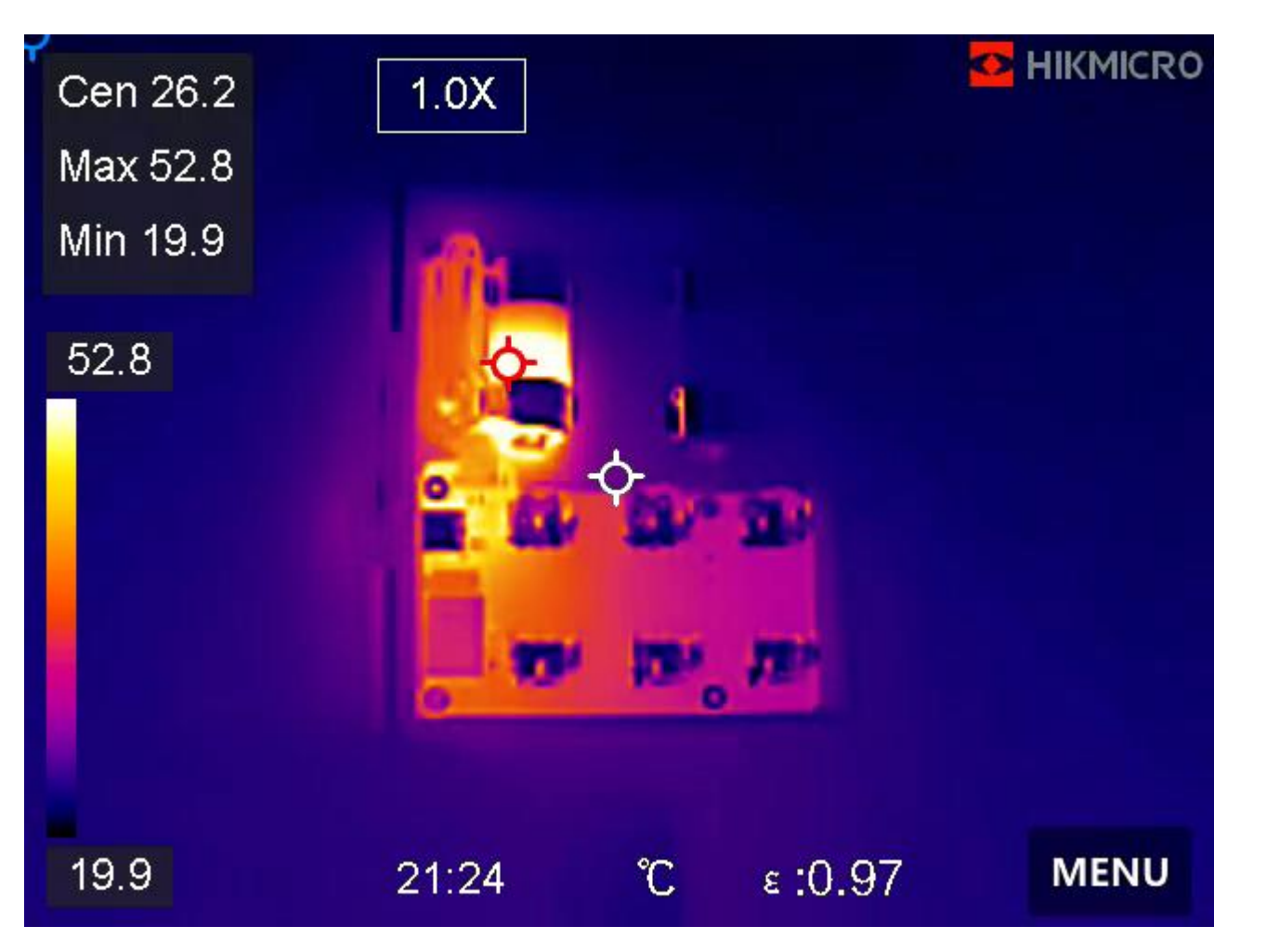

# Tap Menu, and select S. Tap the icons to select a view mode. Press Back to exit.

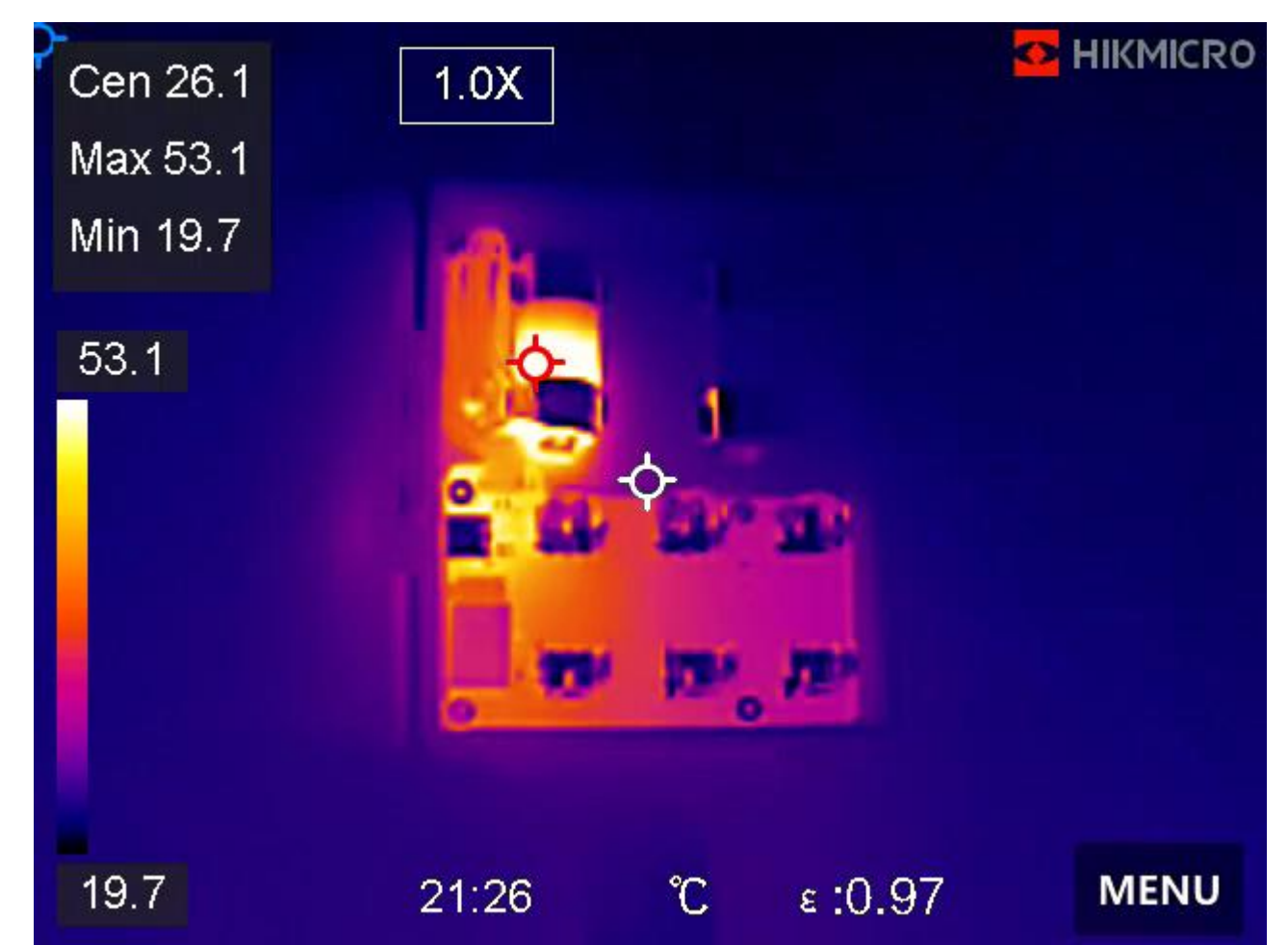

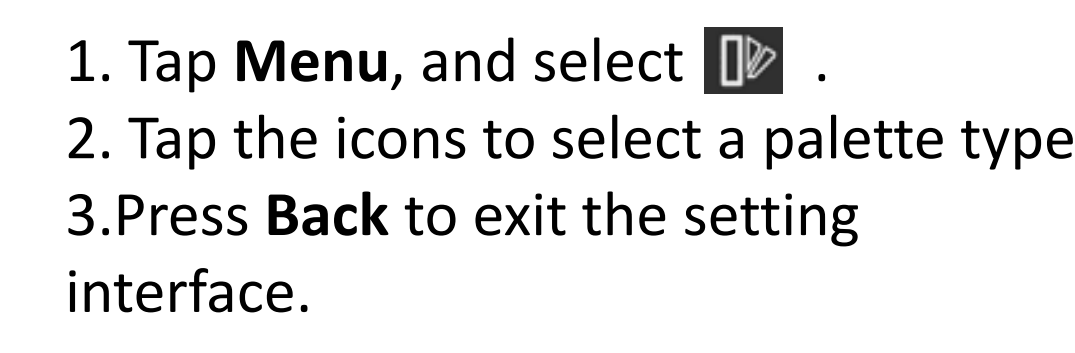

Set Palettes

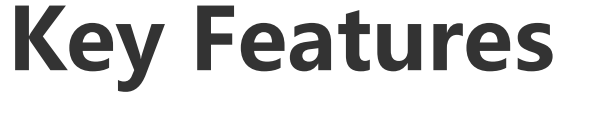

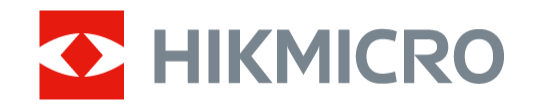

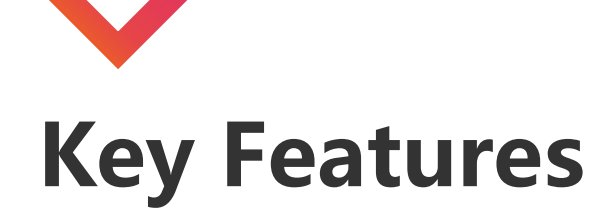

### Capture Picture

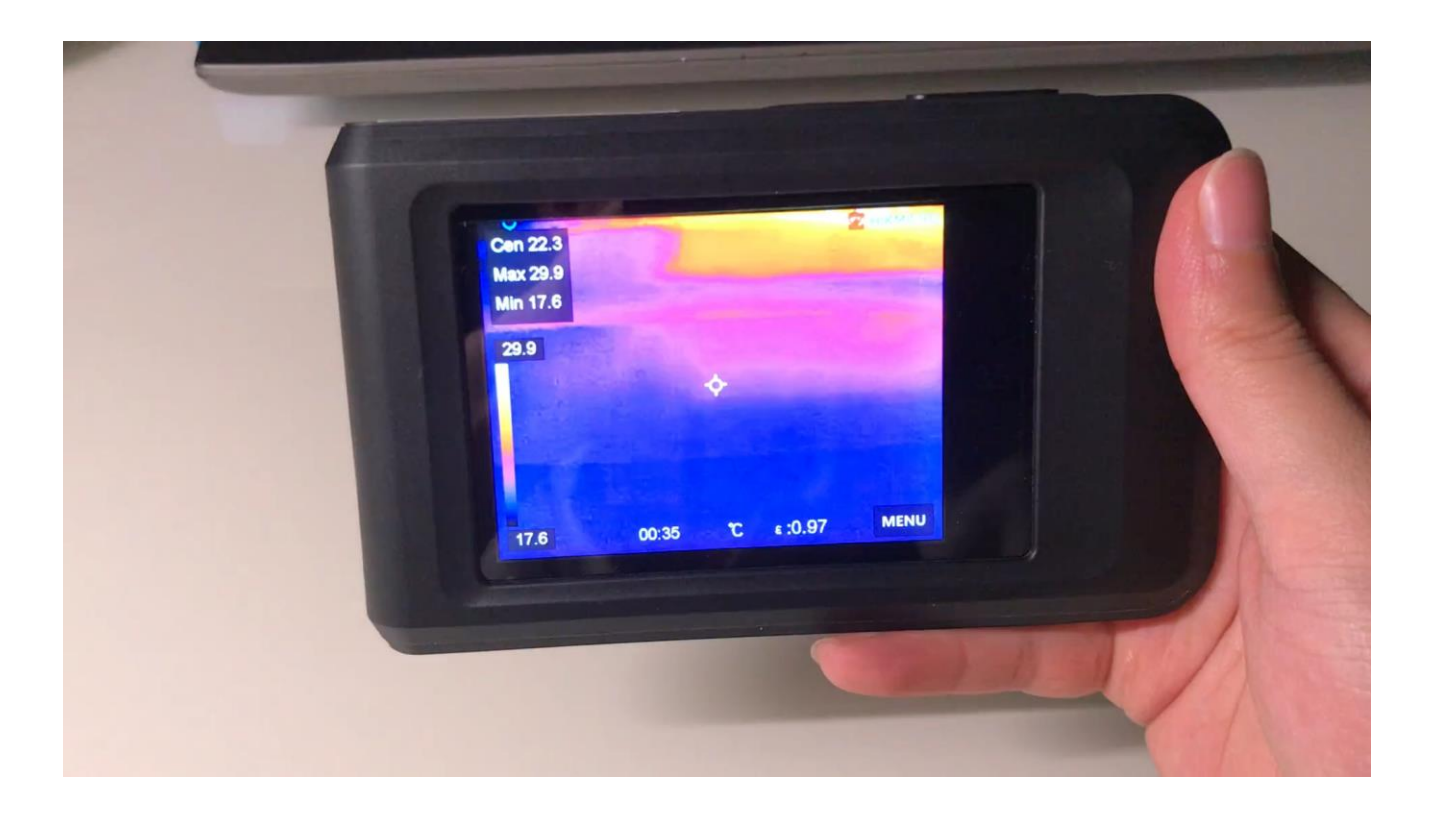

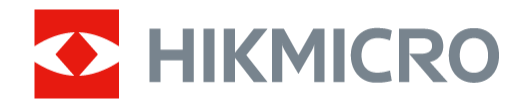

#### **Before You Start**

Enable the flashlight via the swipe-down menu in dark environment.

#### Steps

1. Go to **Local Settings** → **Capture Settings**.

2. Select **Photo Settings** to set the capture mode.

3. Select Picture Type to set the picture type.

4. Optional: Set the optical resolution as needed.

5. Press < to exit.

6. In the live view interface, press the capture key to capture snapshot.

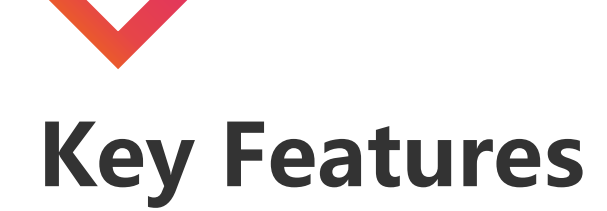

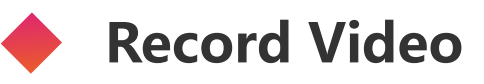

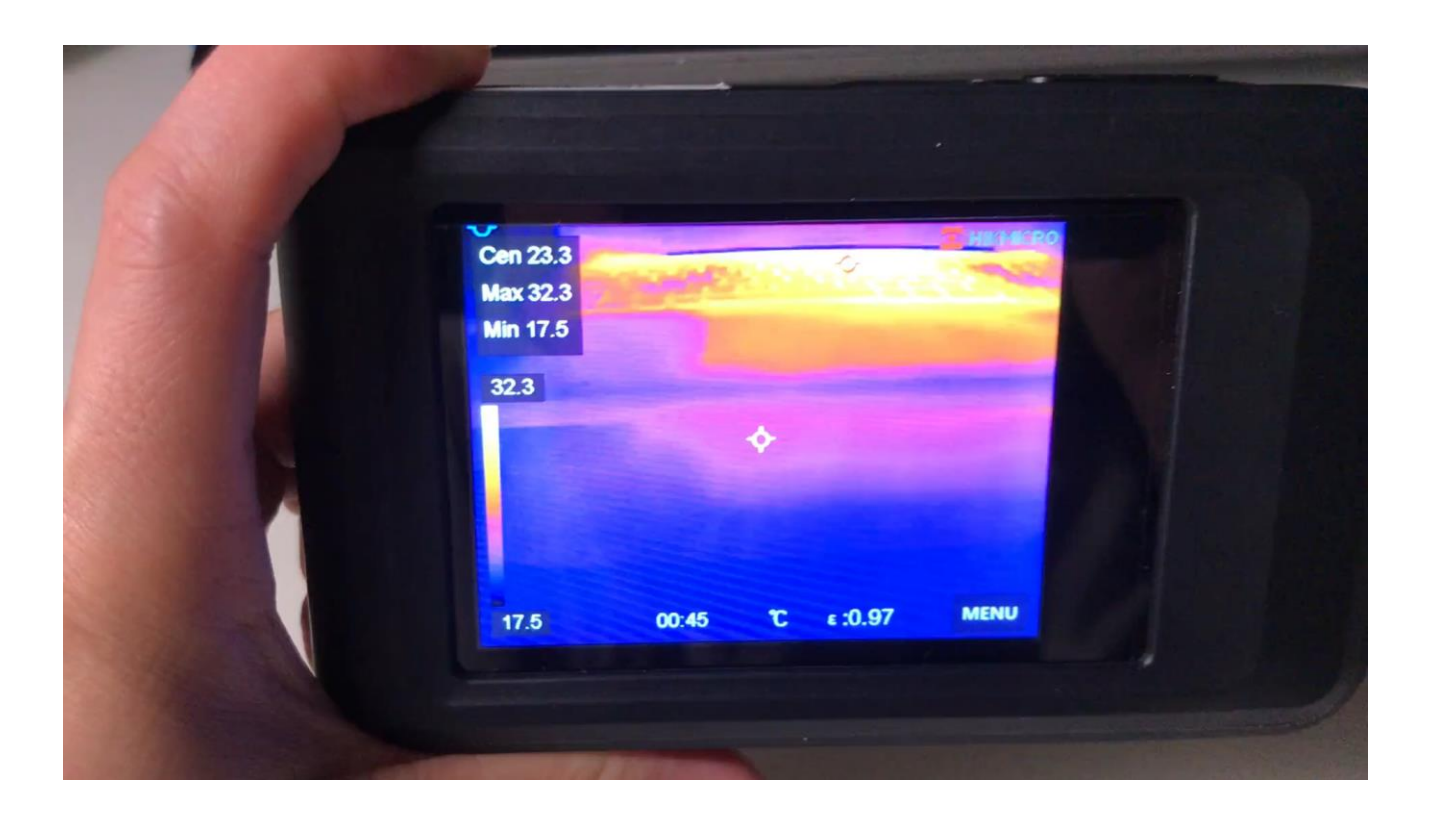

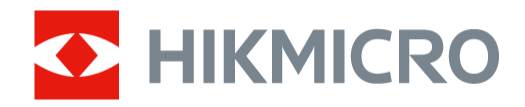

#### **Before You Start**

Enable the flashlight via the swipe-down menu in dark environment.

#### Steps

 In the live view interface, hold the capture key to start recording. The recording icon and count down number display in the interface.
When you finish, press the capture key to stop recording. The recording video will be saved automatically.

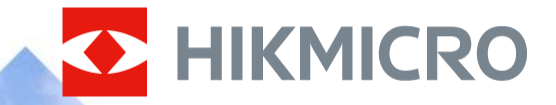

-----(0) (O)

# CONTENTS

- 1. OVERVIEW OF PRODUCTS/NEW FW
- 2. KEY FEATURES
- 3. INCLUDED SOFTWARE

# HIKMICRO Analyzer - Procedure

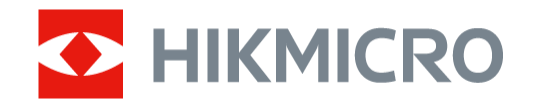

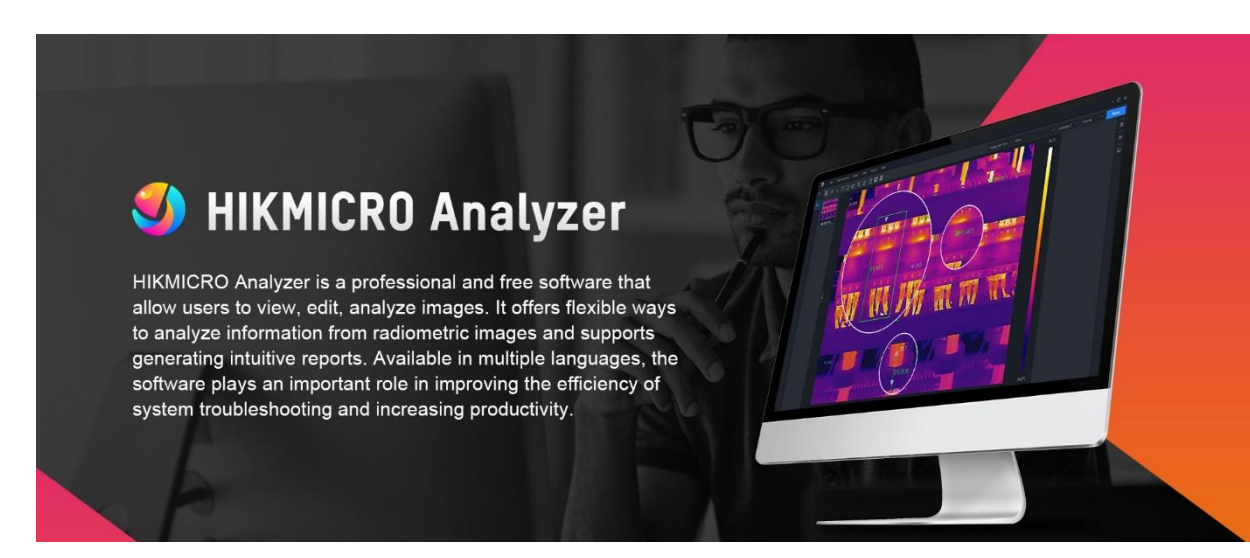

#### HIKMICRO Analyzer V1.1.0.500 build 220424

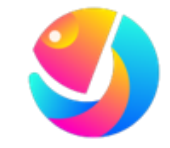

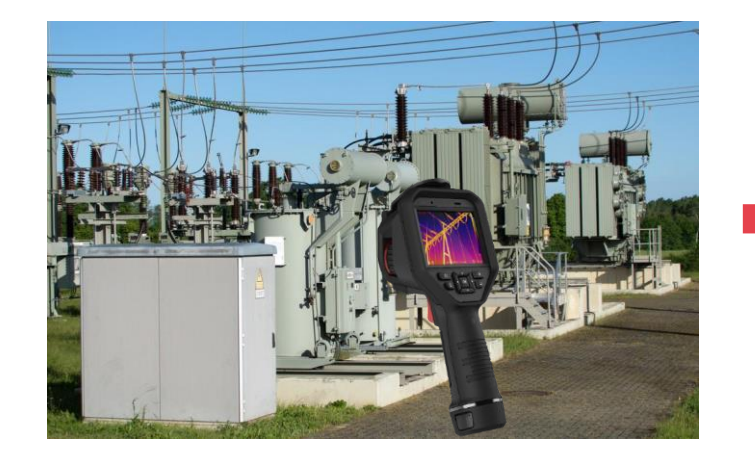

Thermal imaging on site

Analyze on computer

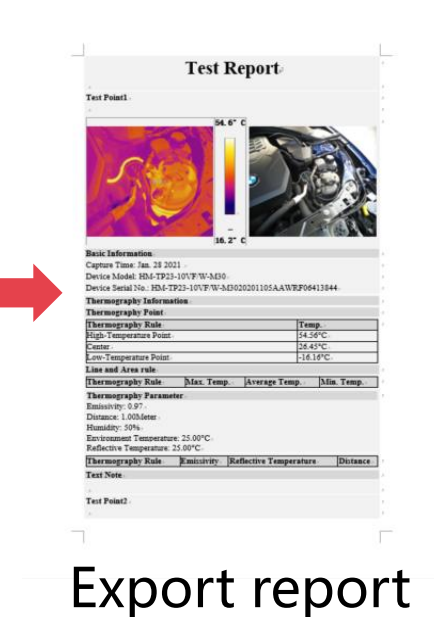

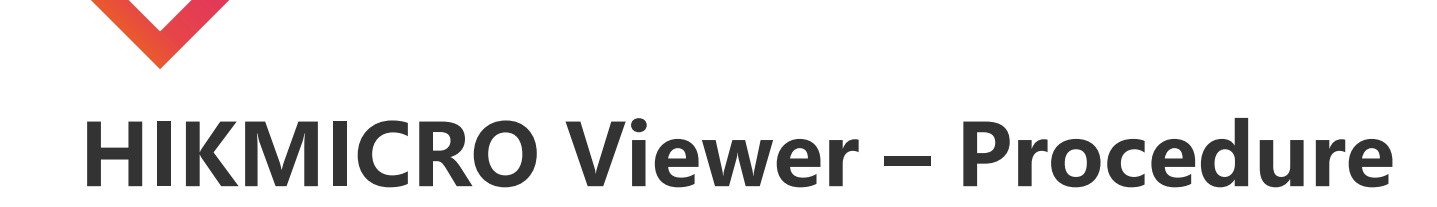

**HIKMICRO** Viewer

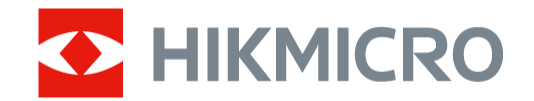

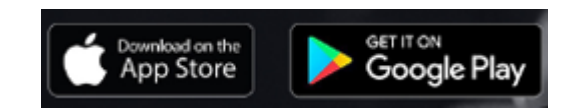

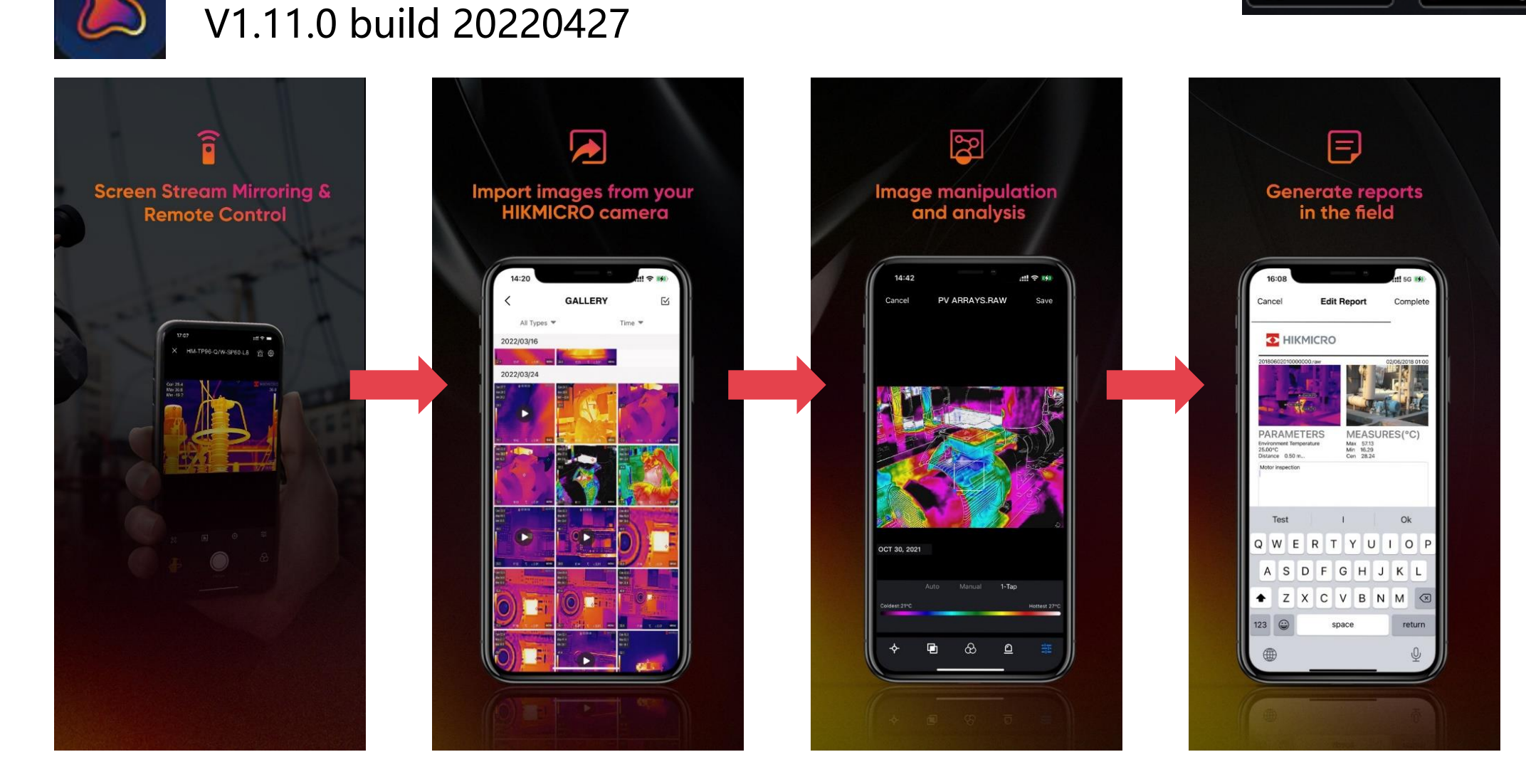

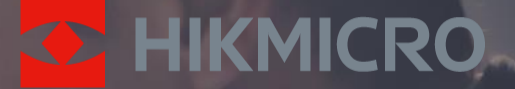

# THANK YOU

See the World in a New Way